La nouvelle application développée par GPS Globe

GlobeXplorus

### **Notice d'utilisation**

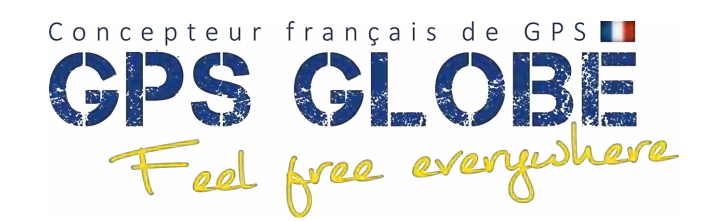

Edition 03/2024

### **Sommaire**

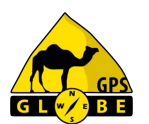

 Glossaire 3 Écran principal 4 ٠ Menu principal 5 ٠ Menu information 7 ٠ Gestion des cartes 9 ٠ • en ligne 10 • hors ligne 11 Enregistrement de la trace 13 ٠ Trace arrière 14 ٠ Menu Rapide Carte 16 ٠ Points GPS (Waypoints) 18 ٠ Création de parcours 22 ٠

| • | Menu rechercher              | 24 |
|---|------------------------------|----|
| • | Menu itinéraire              | 26 |
| • | Menu Bibliothèque            | 28 |
|   | <ul> <li>Groupes</li> </ul>  | 29 |
|   | Traces                       | 30 |
|   | Routes                       | 32 |
|   | Points GPS                   | 35 |
|   | <ul> <li>Importer</li> </ul> | 36 |
| • | Menu interface               | 40 |
| • | Menu Télécommande Bluetooth  | 42 |
| • | Menu réglages                | 43 |
| • | Nouvelle fonctionnalité      | 47 |
| • | Nous contacter               | 49 |

### **Glossaire**

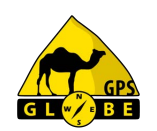

- Point GPS ou Waypoint : point unique sur la terre défini par une longitude et une latitude.
- Route : succession de points GPS reliés entre eux par des droites.
- Trace : itinéraire que l'on a déjà parcouru.
- Parcours : ensemble de points GPS reliés entre eux par des droites permettant le calcul de propositions d'itinéraires.
- Over Track : calcul de propositions d'itinéraires.
- Trace arrière : trace dessinée sur la carte lors de vos déplacements.

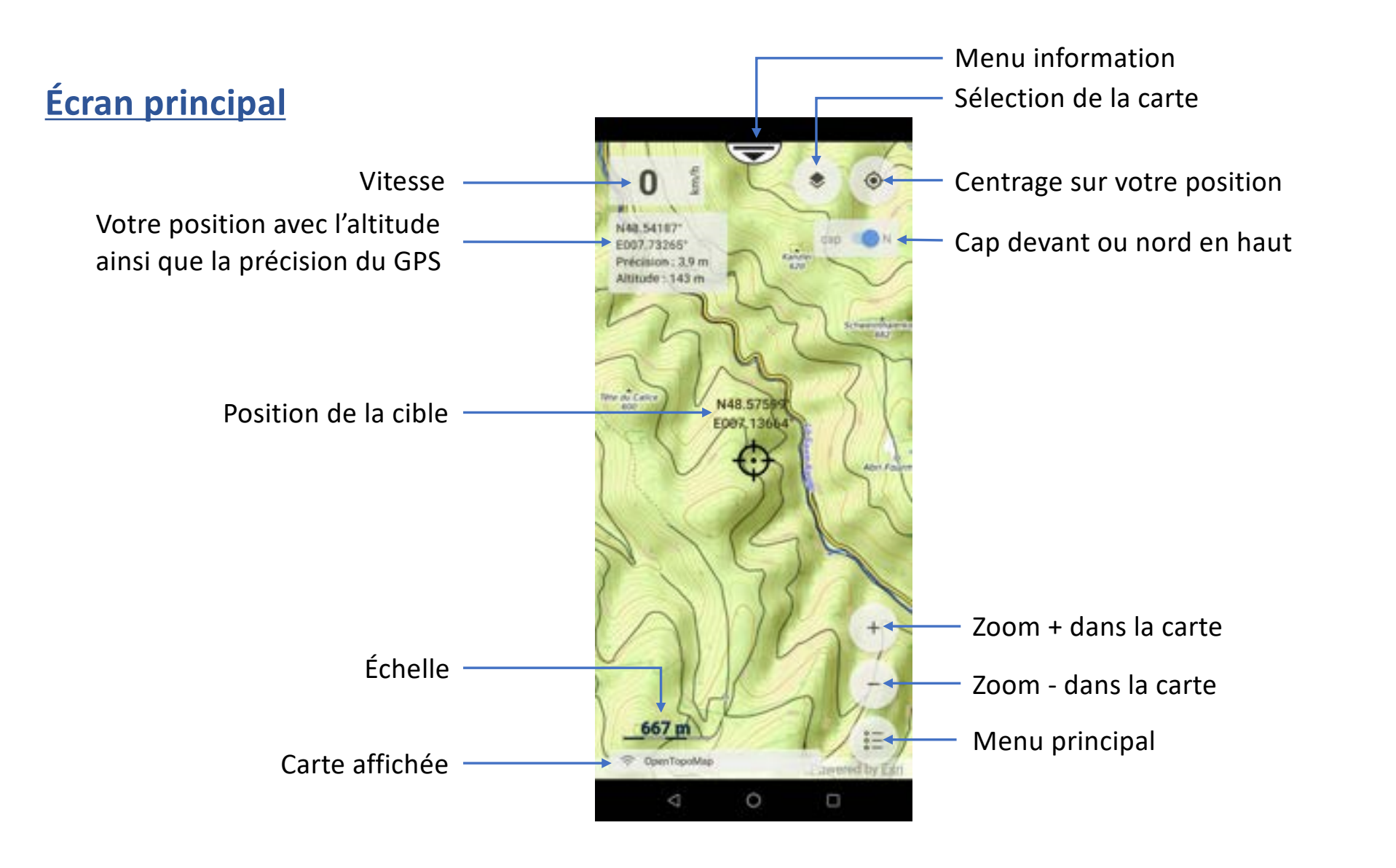

GL C BE

Edition 03/2024

### Menu principal

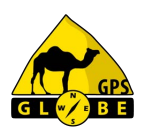

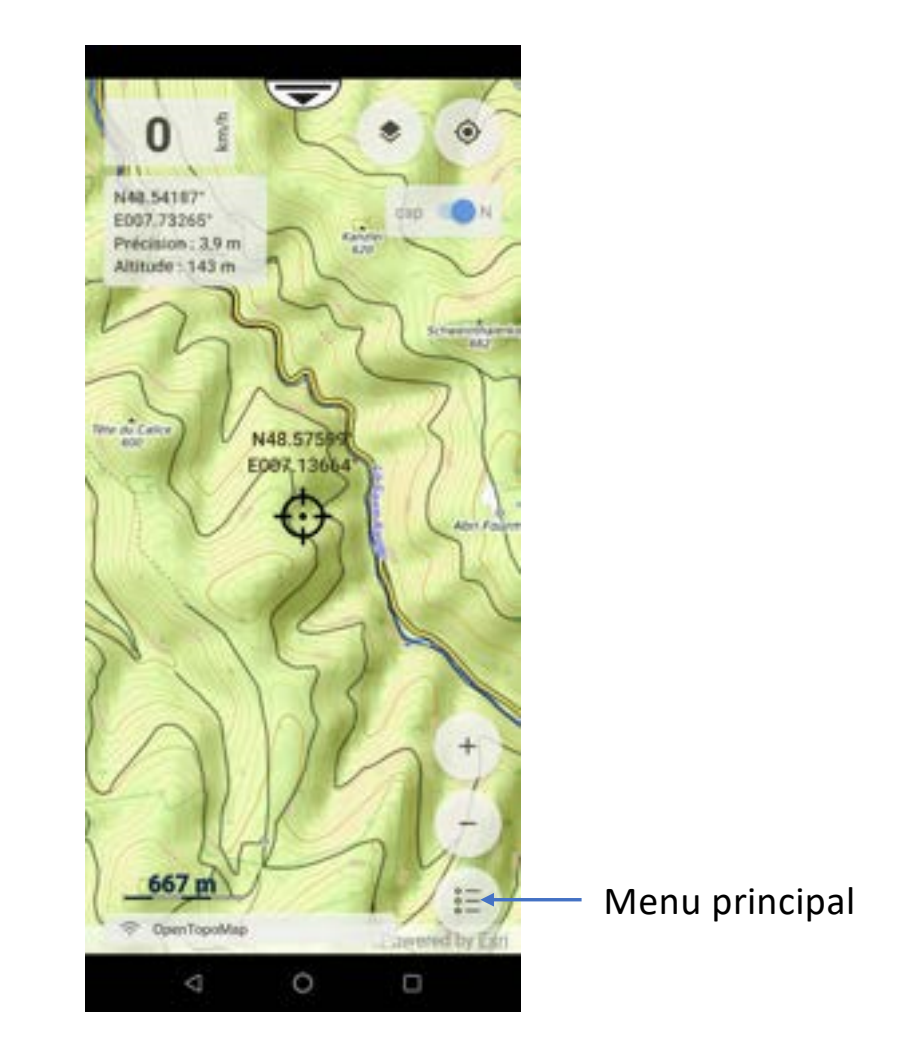

Edition 03/2024

### Menu principal

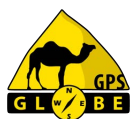

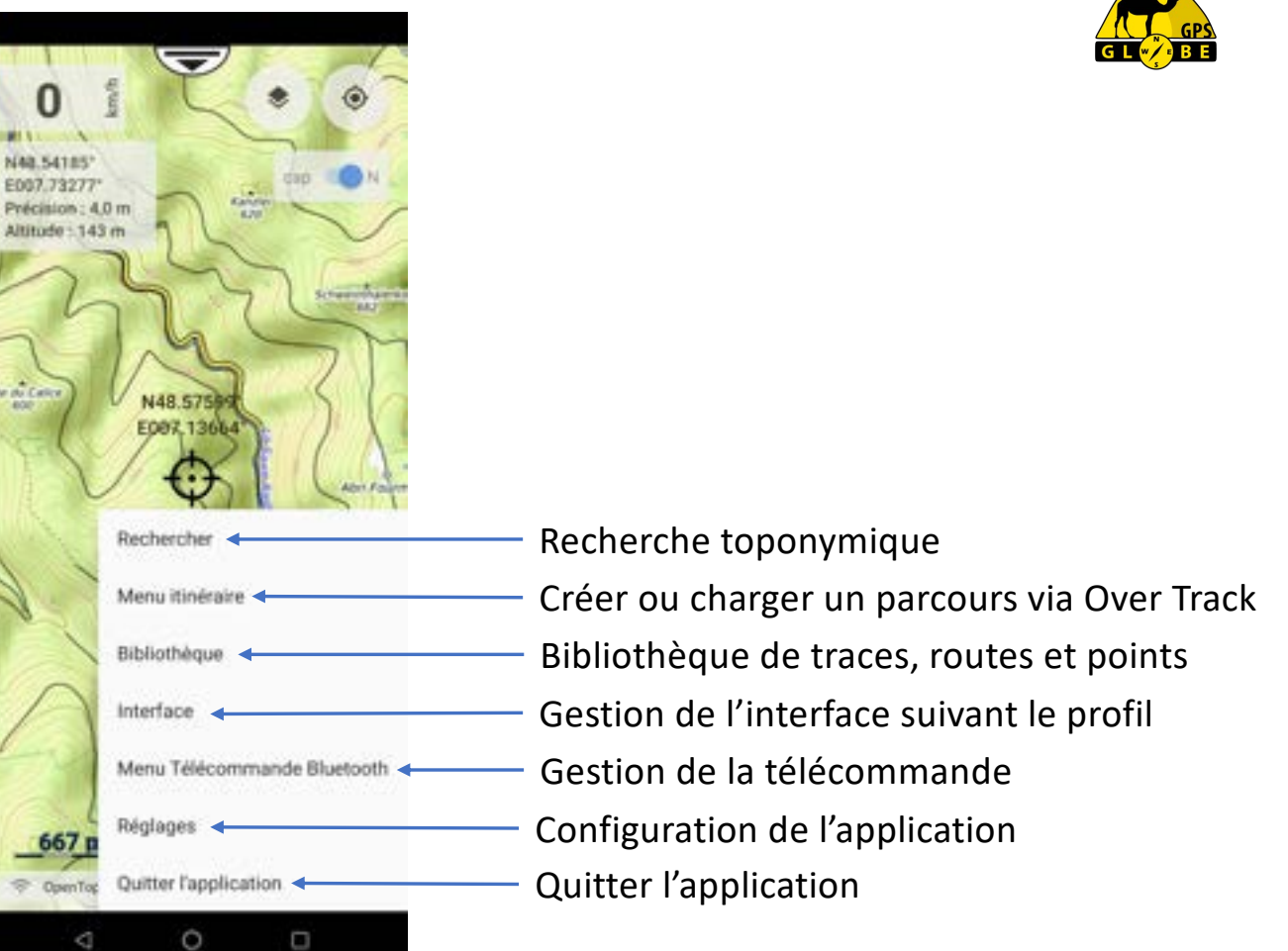

Edition 03/2024

### Menu information

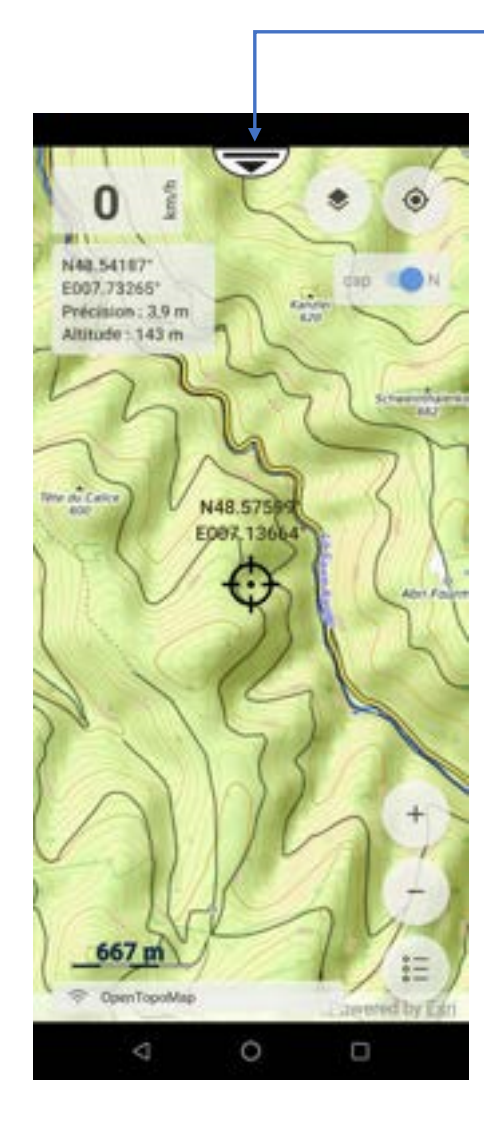

Menu information

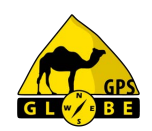

Edition 03/2024

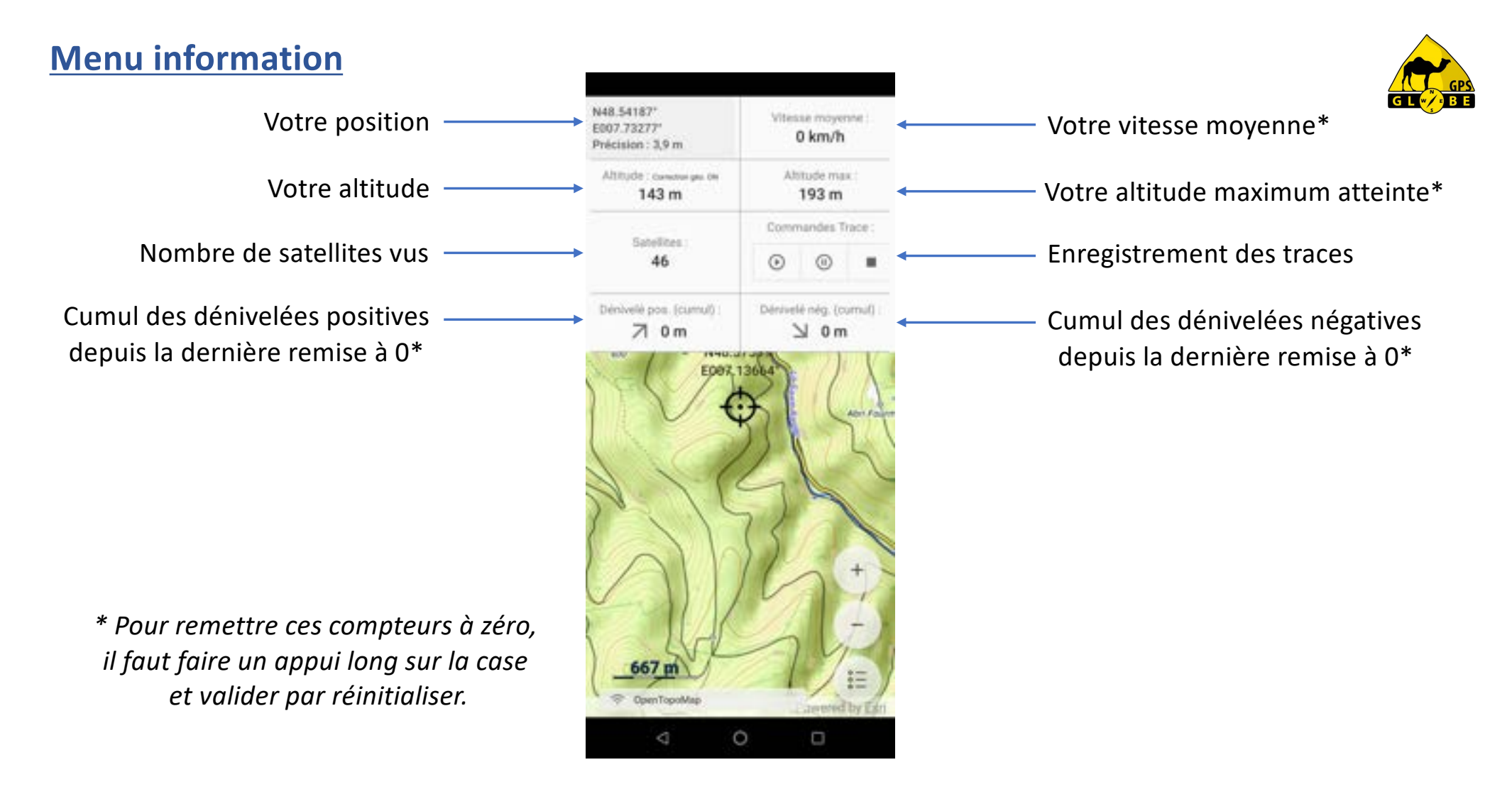

Edition 03/2024

### **Gestion des cartes**

Sélection de carte

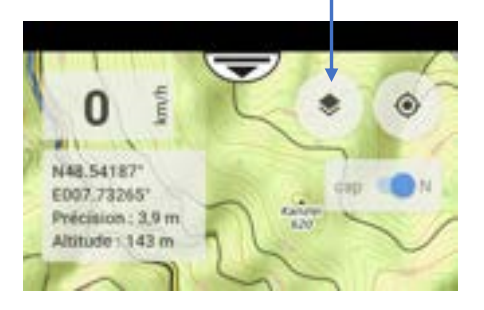

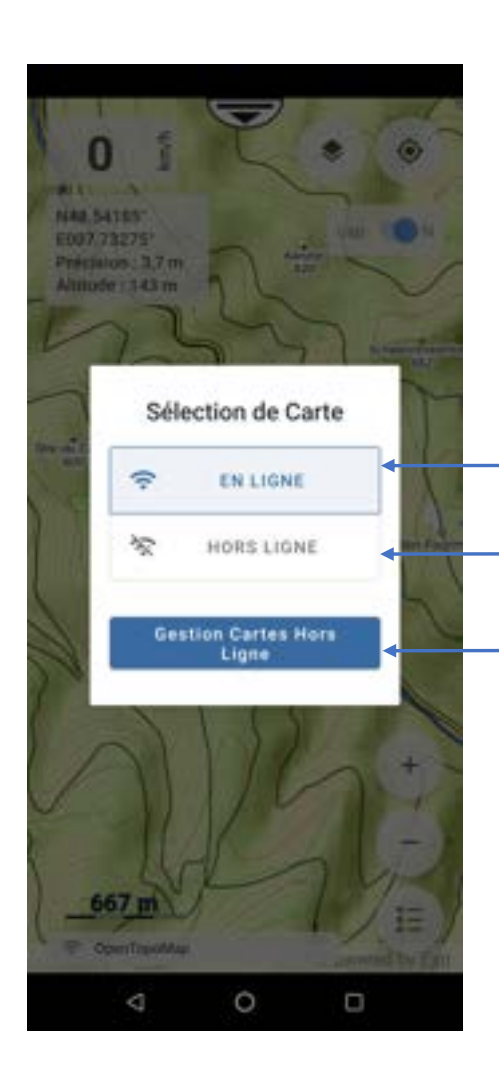

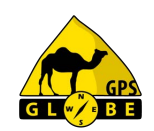

Pour sélectionner une carte en ligne Pour sélectionner une carte hors ligne que vous avez déjà téléchargée Pour gérer vos cartes hors ligne

Edition 03/2024

## GL C BE

### **Gestion des cartes en ligne**

Voici toutes les cartes mises à votre disposition à ce jour. Il suffit de cliquer sur la carte voulue pour qu'elle s'affiche\*.

\*Sous réserves d'avoir l'abonnement adéquat.

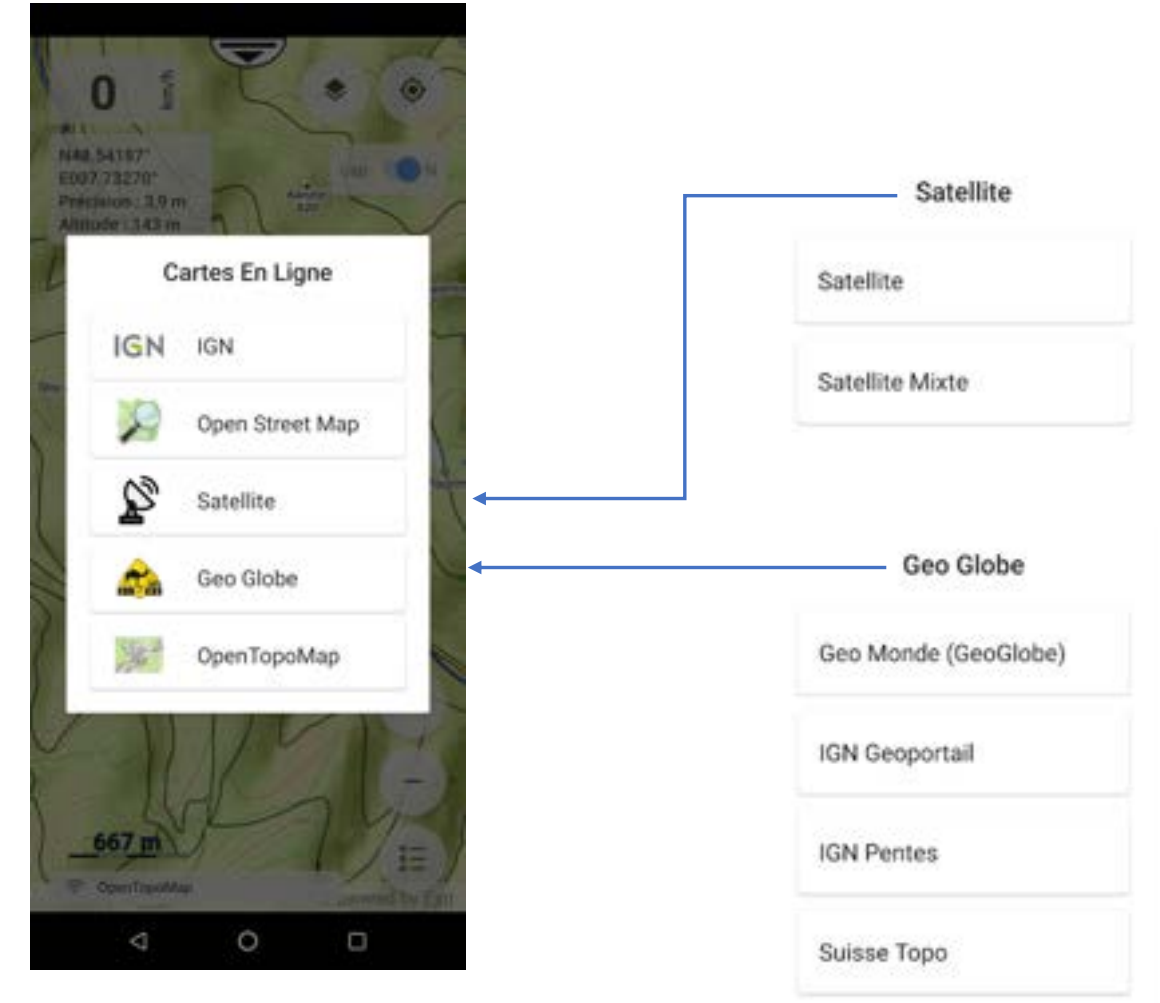

Edition 03/2024

### **Gestion des cartes hors ligne**

Pour la gestion des cartes hors ligne, il faut sélectionner le type de carte, l'échelle et la ou les zones souhaitées. Le système vous indique le nombre de cartes sélectionnées ainsi que la place nécessaire au stockage.

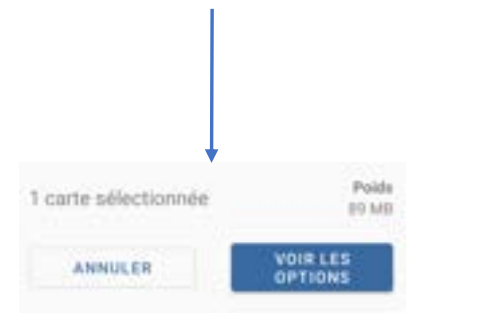

Pour afficher cette grille, vous devez dézoomer sur la carte.

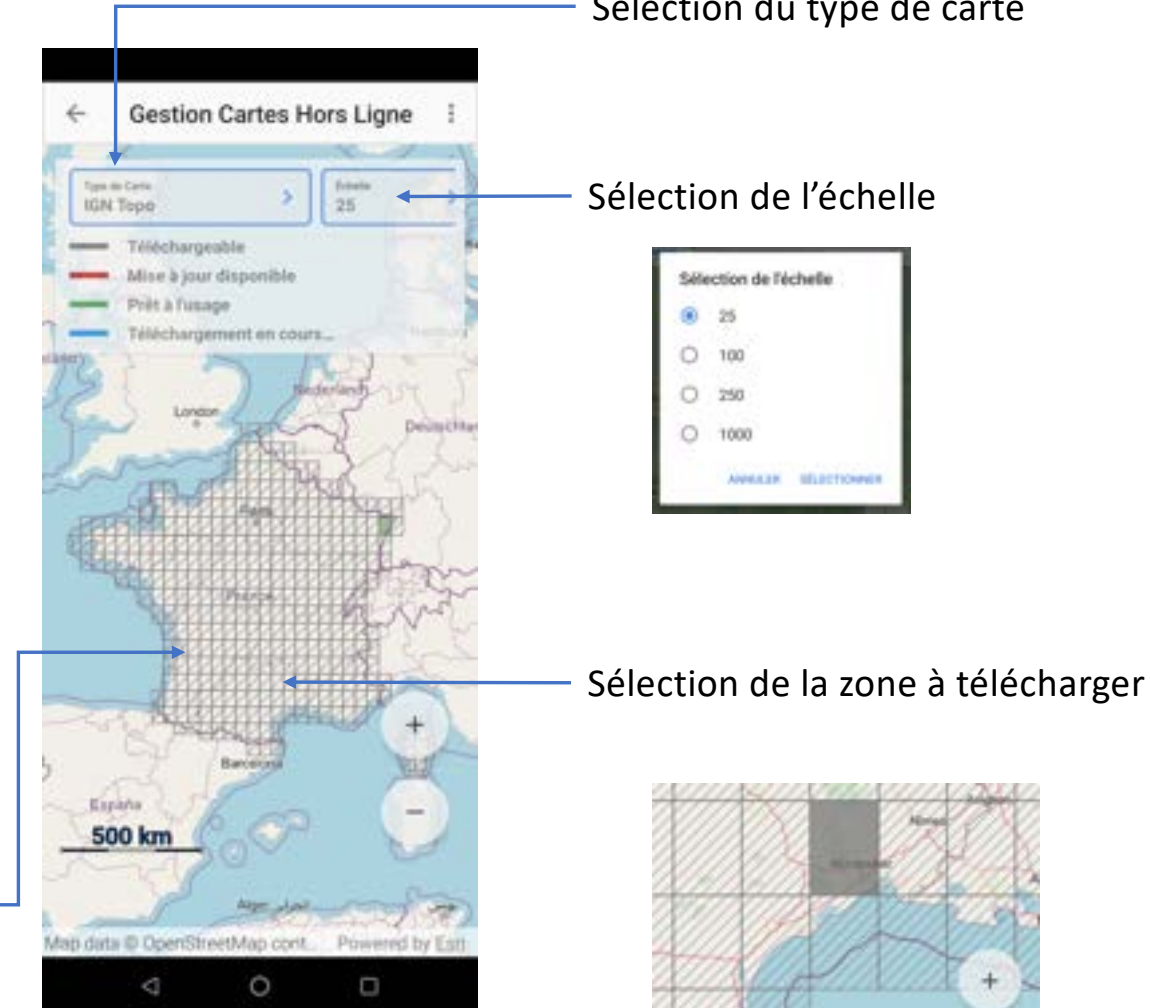

Sélection du type de carte

100

250

ANNALSK BELECTION

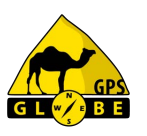

Edition 03/2024

# GL BE

### **Gestion des cartes hors ligne**

Lors du téléchargement, la zone sélectionnée passe du gris au mauve.

Si une zone téléchargée passe en rouge, c'est qu'une mise à jour est disponible. Il suffit d'appliquer la même procédure.

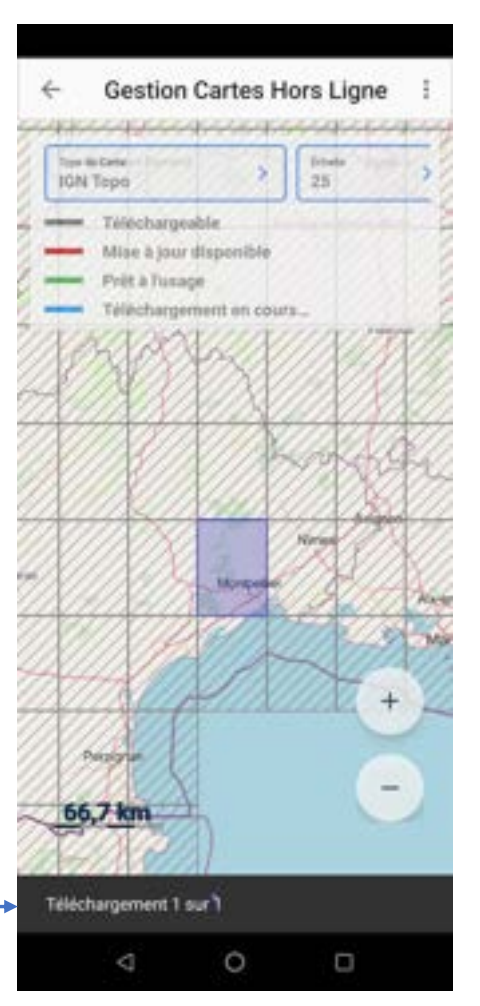

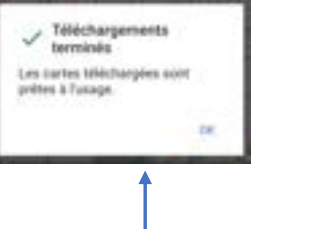

Une fois le téléchargement terminé, le système vous l'indique et la zone téléchargée passe en vert.

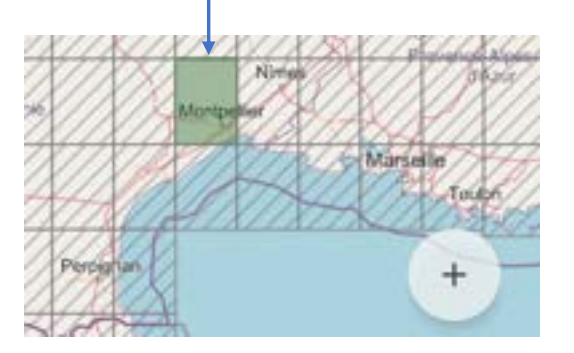

Téléchargement en cours

Edition 03/2024

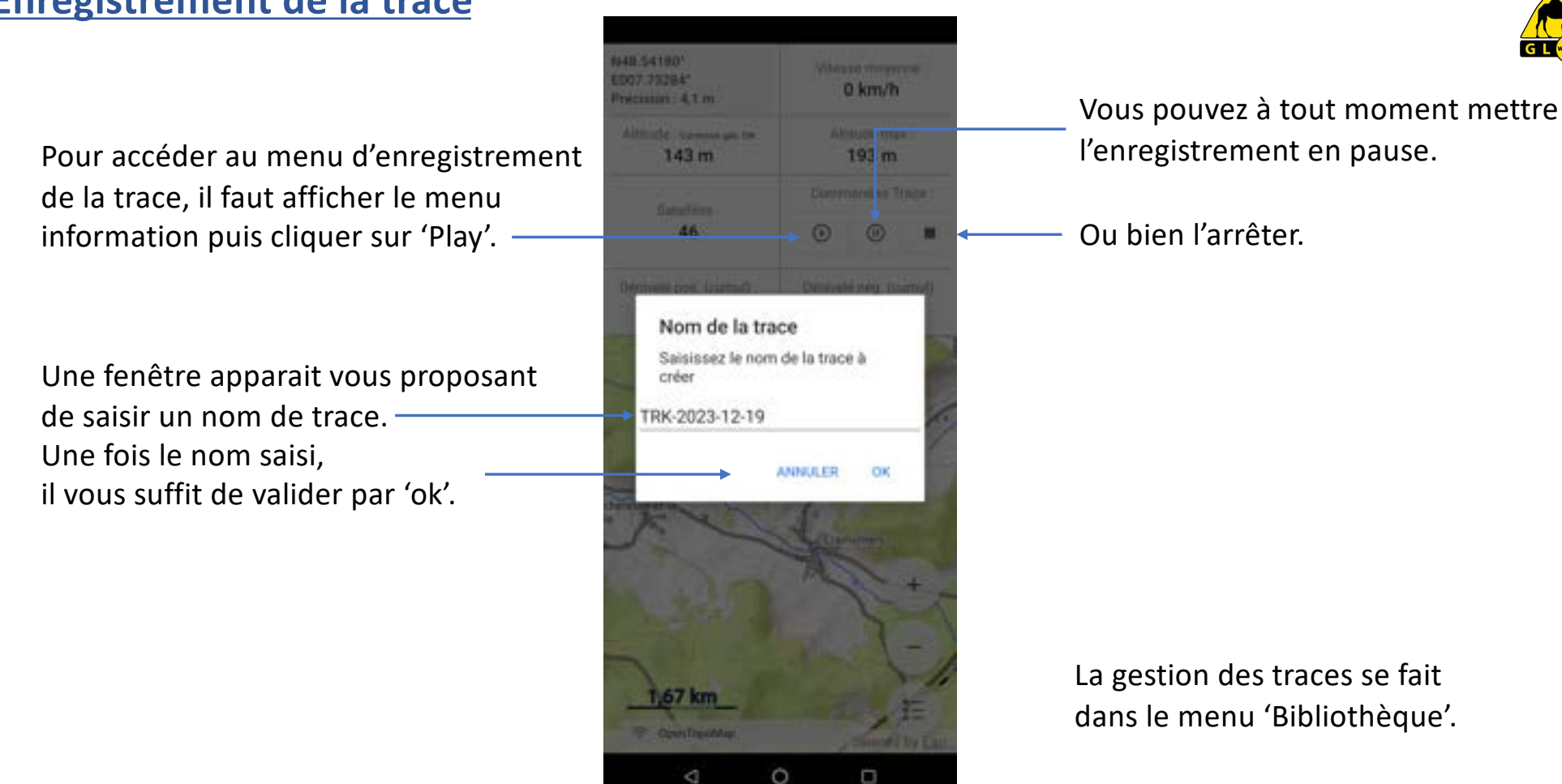

### Enregistrement de la trace

Edition 03/2024

### Trace arrière

La trace arrière correspond à l'itinéraire que je viens de parcourir et est matérialisée par une ligne bleue. —

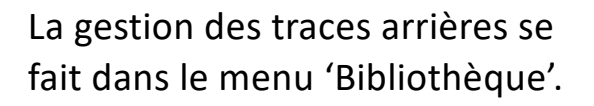

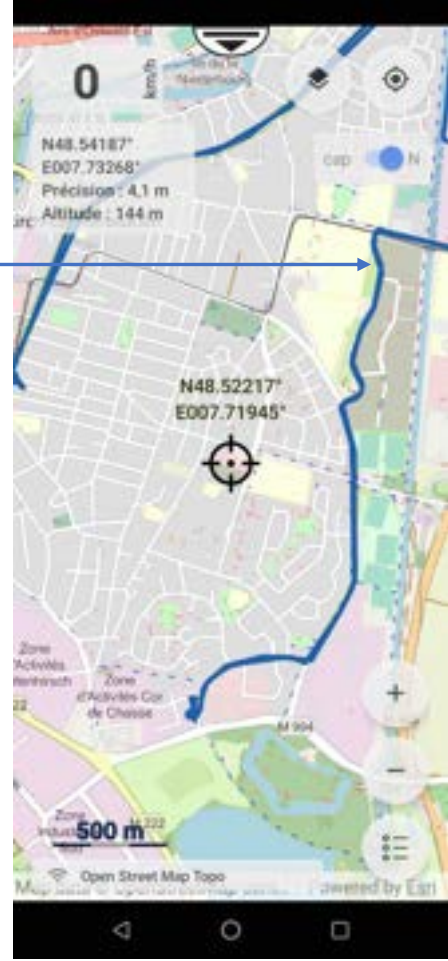

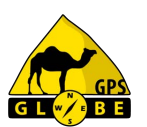

Un simple clic sur cette trace fait apparaitre un menu qui me permet :

- de l'effacer,
- de la masquer ou
- de la sauvegarder.

| Trace arrière |         |
|---------------|---------|
| Effacer       |         |
| Masquer       |         |
| Sauvegarder   |         |
|               | ANNULER |

### Si je décide de l'effacer, il faut confirmer.

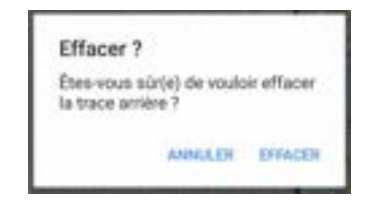

Edition 03/2024

### **Trace arrière**

Si je souhaite la sauvegarder, je peux saisir un nom. De base, le nom sera B-TRK (Back Track : trace arrière) suivi de la date du jour.

## Une fois validé, le système me confirme la sauvegarde.

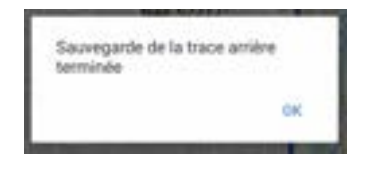

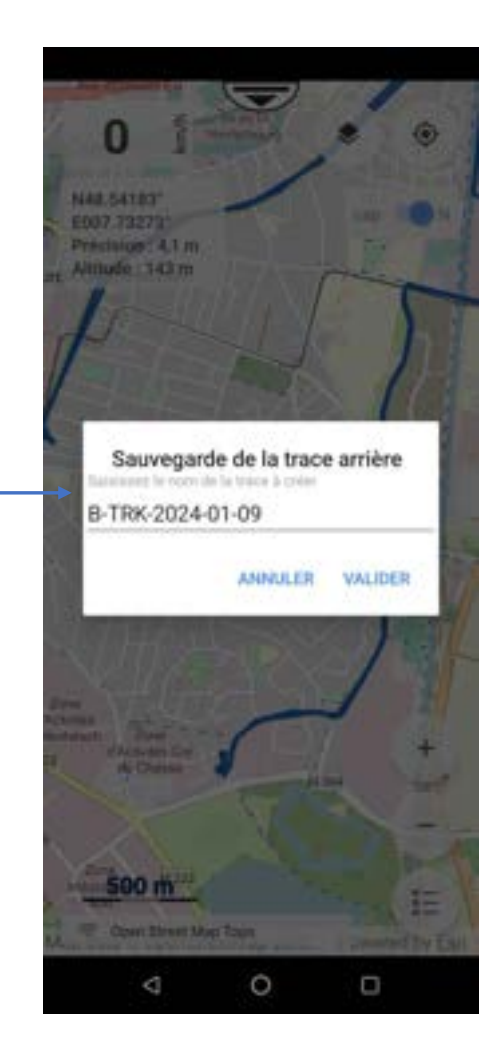

## Et je retrouve la trace sauvegardée dans la 'Bibliothèque'.

| TOUT         CHOUPES         TRACES         ROUTES         FORM            | 1001 CROUPES TRACES ROUTES FORT                                                                                                    | ^    | DIDHOI    | neque     |   |      |        | -     |
|----------------------------------------------------------------------------|----------------------------------------------------------------------------------------------------|------|-----------|-----------|---|------|--------|-------|
| • TBK-2024-01-09             21.5 km             • • • • • • • • • • • • • | Image: Wight of the second second | TOUT | GROUPES   | TRACE     | 5 | ROUT | 8      | POINT |
|                                                                            | GRP-TRK-2023-12-20             GRP-TRK-2023-12-19             GRP-TRK-2023-12-19                                                                                                    | V    | B-TRK-202 | 4-01-09   |   | 2    | 1.5 km | 0     |
| (2) CHP-THK-2023-12-19                                                     | CRP-TRK-2023-12-19                                                                                                    | ٢    | GRP-TRK-2 | 023-12-20 | 0 |      |        | 0     |
|                                                                            |                                                                                                    | ٢    | GRP-TRK-2 | 023-12-15 |   |      | Ny.    | 0     |
|                                                                            |                                                                                                    |      |           |           |   |      |        |       |
|                                                                            |                                                                                                    |      |           |           |   |      |        |       |
|                                                                            |                                                                                                    |      |           |           |   |      |        |       |
|                                                                            |                                                                                                    |      |           |           |   |      |        |       |
|                                                                            |                                                                                                    |      |           |           |   |      |        |       |
|                                                                            |                                                                                                    |      |           |           |   |      |        |       |
|                                                                            |                                                                                                    |      | 2         |           |   | -    |        |       |

Edition 03/2024

### Menu Rapide Carte

Un appui long sur la carte vous permet d'accéder directement au 'Menu Rapide Carte'.

Aller à (au cap), permet de naviguer au cap depuis votre position jusqu'à l'endroit où vous avez cliqué sur la carte.

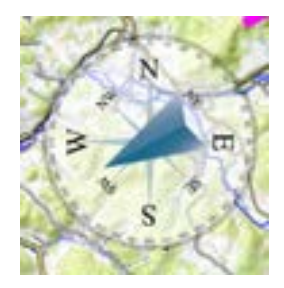

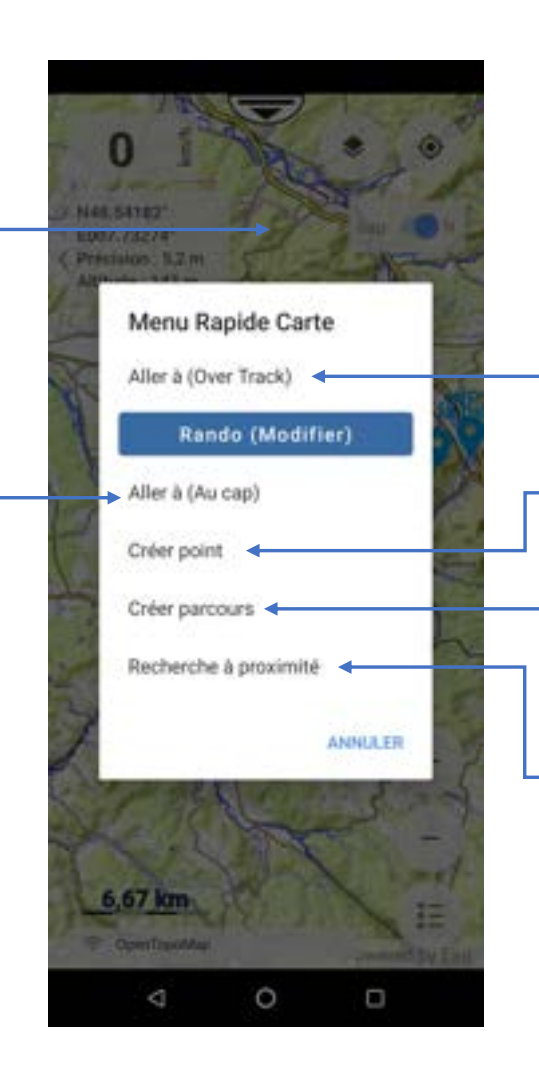

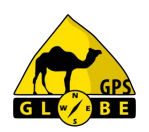

Permet d'aller dans le 'Menu Itinéraire'.

Permet de créer un point GPS à l'endroit où vous avez cliqué sur la carte.

Permet de créer un parcours sur la carte.

Permet de faire une recherche (voir page suivante).

Edition 03/2024

### Menu Rapide Carte

#### Recherche à proximité

Vous permet de rechercher :

- une trace,
- un point,
- une route,
- une ligne kml

dans un rayon défini autour de l'endroit où vous avez cliqué sur la carte.

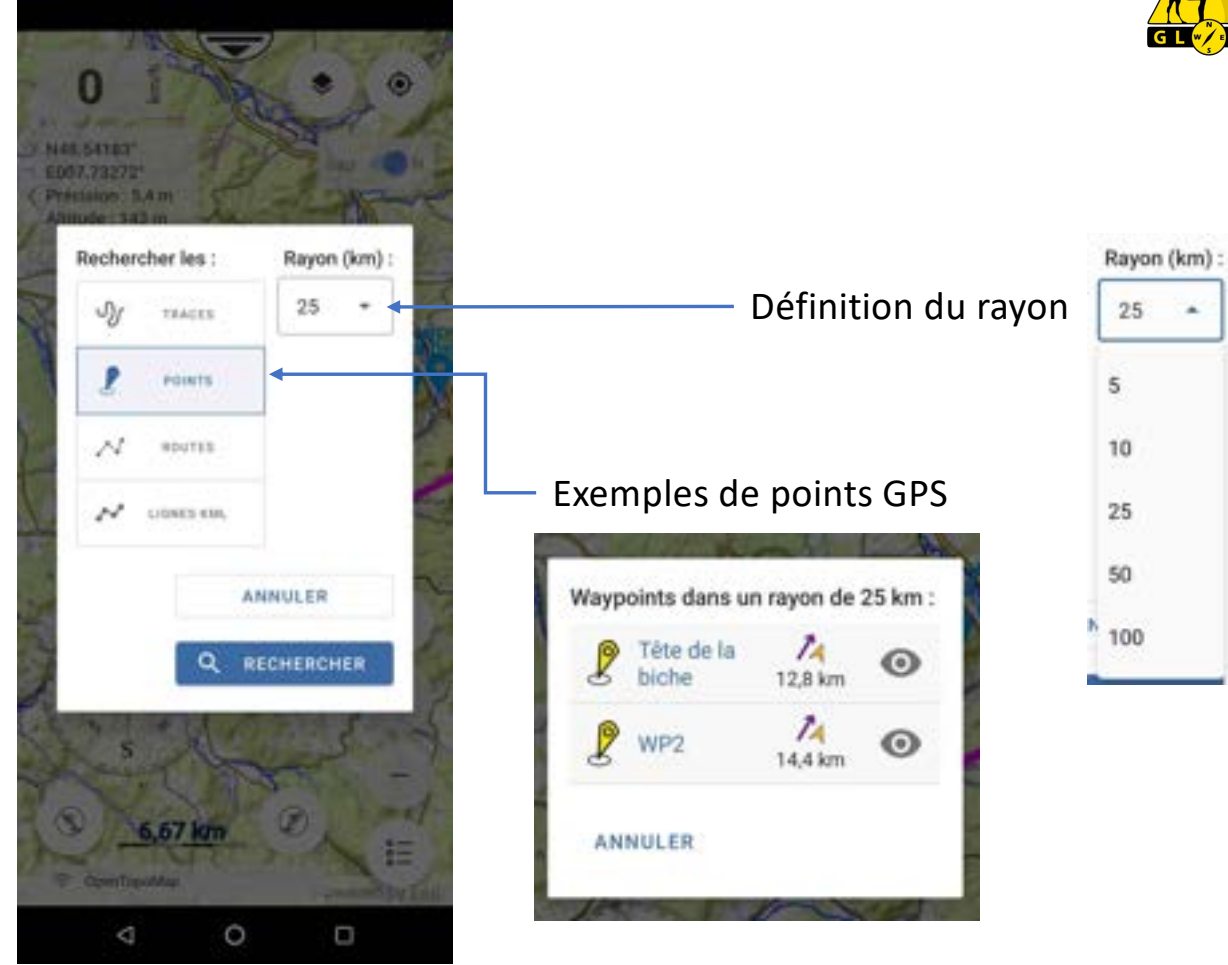

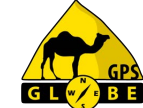

Edition 03/2024

### Point GPS (Waypoint)

Pour accéder au menu des points GPS, il suffit de cliquer sur le point ou bien de passer par le menu 'Bibliothèque'.

| × | 85540       |       |      |      | ۹,    | ٣ |
|---|-------------|-------|------|------|-------|---|
| 4 | ROUTS       | ŧ     | PORT |      | (NES  | - |
| 2 | NF4         |       |      |      | A Can | 0 |
| 2 | C.4W        |       |      |      | A     | ø |
| 8 | litte de la | liche |      | 47   | lan.  | 0 |
| 2 | NP1         |       |      | - 14 | Å.    | 0 |
|   |             |       |      |      |       |   |
|   |             |       |      | =    |       | • |
| _ | _           | _     |      | _    | _     | _ |

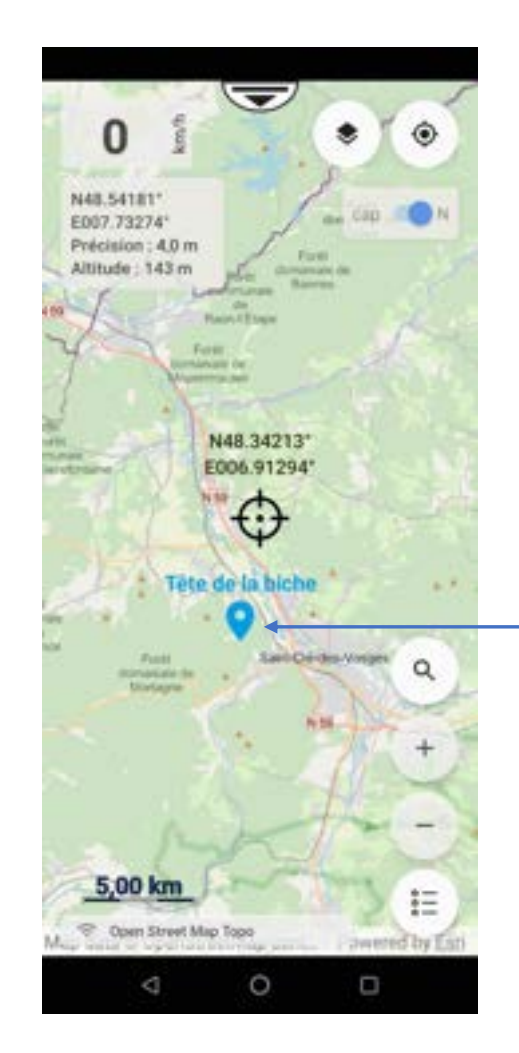

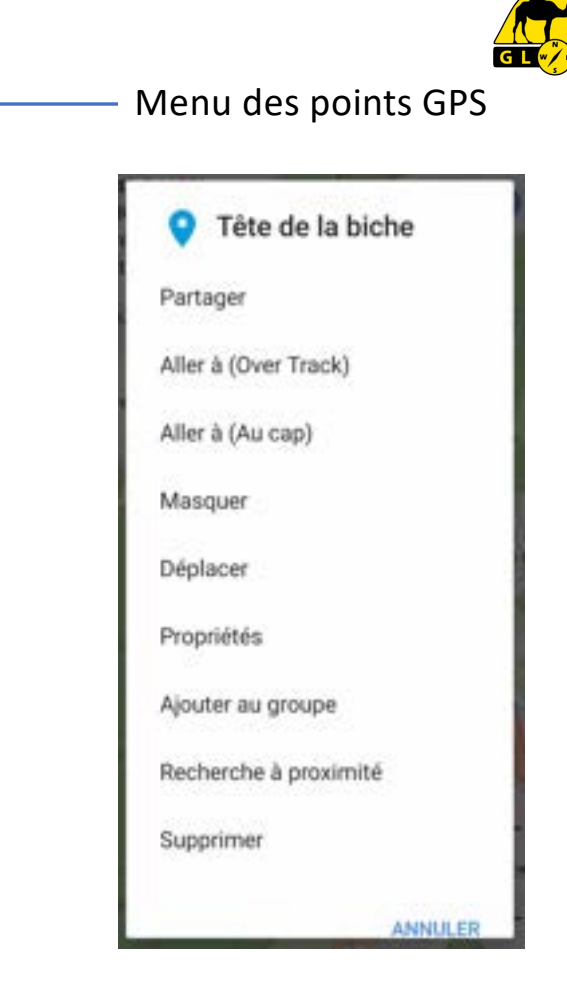

Edition 03/2024

# GL V BE

### Point GPS (Waypoint)

Si je clique sur propriétés, j'obtiens les informations du point :

- distance par rapport à ma position
- latitude
- longitude
- altitude.

Je peux changer ses coordonnées,

sa couleur ainsi que la taille de l'icone

et rajouter une description. ——— 🕨

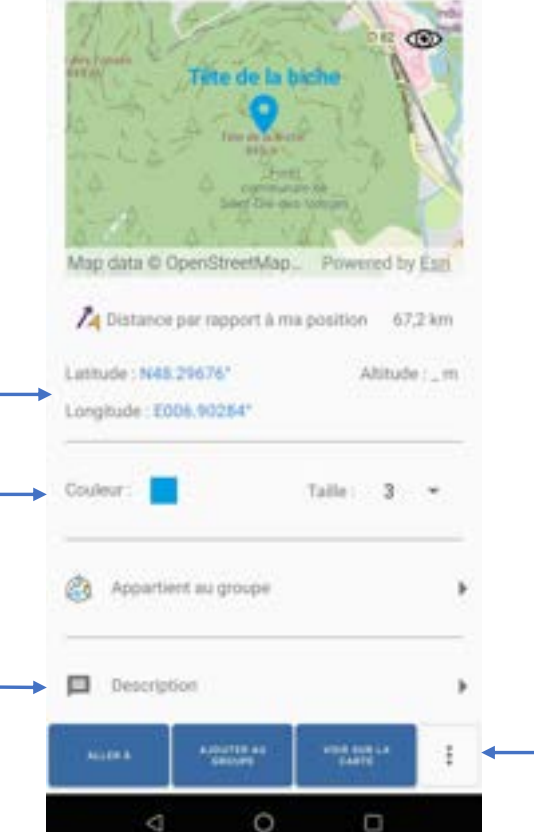

Tête de la biche

### Je peux également changer le format de ses coordonnées

| Format de coordon | inées |
|-------------------|-------|
| dd.dddda          | 0     |
| dd*mm.mmm'        | 0     |
| dd*mm'ss.s*       | 0     |
| UTM (m)           | 0     |

### et accéder à d'autres options :

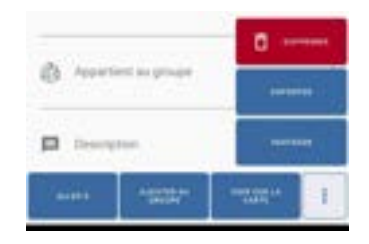

Edition 03/2024

### Point GPS (Waypoint)

### Si je clique sur 'Aller à', je peux choisir une navigation au cap ou via Over Track.

| ×            | Tête      | de la bich                                                                                                    | e            | 0        | -       |
|--------------|-----------|----------------------------------------------------------------------------------------------------|--------------|----------|---------|
| Map d        |           | And the second second s |              | ant by f | and and |
| 740          |           | er röppört ä n                                                                                                    | va positivje |          | 3991    |
|              | Naviga    | tion vers                                                                                                    |              |          | 1       |
|              | Ац сар    |                                                                                                    |              |          | 8       |
| -            | Avec Ovi  | er Track                                                                                                    |              |          |         |
| 0            |           |                                                                                                    |              |          | *       |
| <b>p</b> . ( | Sen riyin |                                                                                                    |              |          | *       |
| A)00         |           |                                                                                                    |              |          |         |
| -            | - 1       |                                                                                                    |              |          | -       |
|              | 4         | 0                                                                                                    | (            | 2        |         |

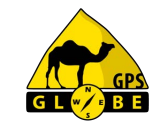

Si je sélectionne 'Au cap', une boussole s'affiche sur l'écran m'indiquant le cap à suivre pour arriver au point GPS.

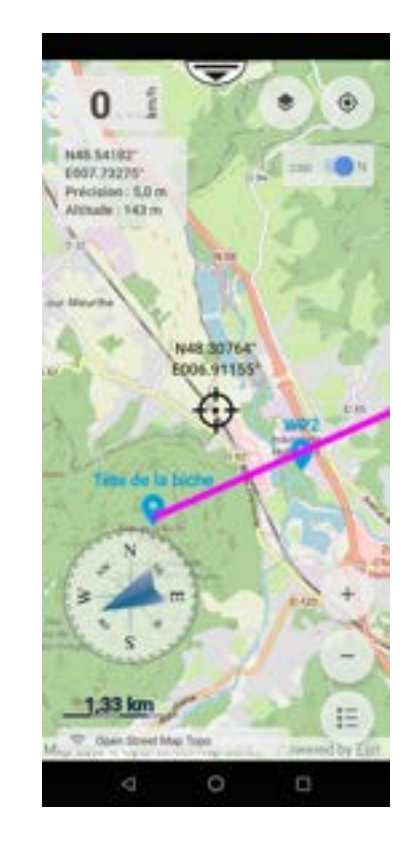

Edition 03/2024

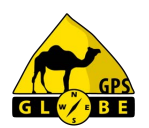

### Point GPS (Waypoint)

Pour arrêter la navigation au cap, il faut que je sélectionne le 'Menu Information' et que je clique sur .

| 0 km/h                         |
|--------------------------------|
| Abtude max :<br>193 m          |
| mmandes Trace :                |
| rvetë nëg. (cumul) i<br>Si 0 m |
|                                |
|                                |
| Powered by Ean                 |
|                                |

### Puis que je valide.

| Arrêter la na | vigation? |         |
|---------------|-----------|---------|
|               | ANNULER   | AMMÉTER |

Edition 03/2024

### Création de parcours

La création de parcours vous permet de créer une route avec 2 ou plusieurs points

Pour ce faire, il suffit de cliquer sur l'écran pour créer le premier point, puis une nouvelle fois pour le 2<sup>e</sup> et ainsi de suite.

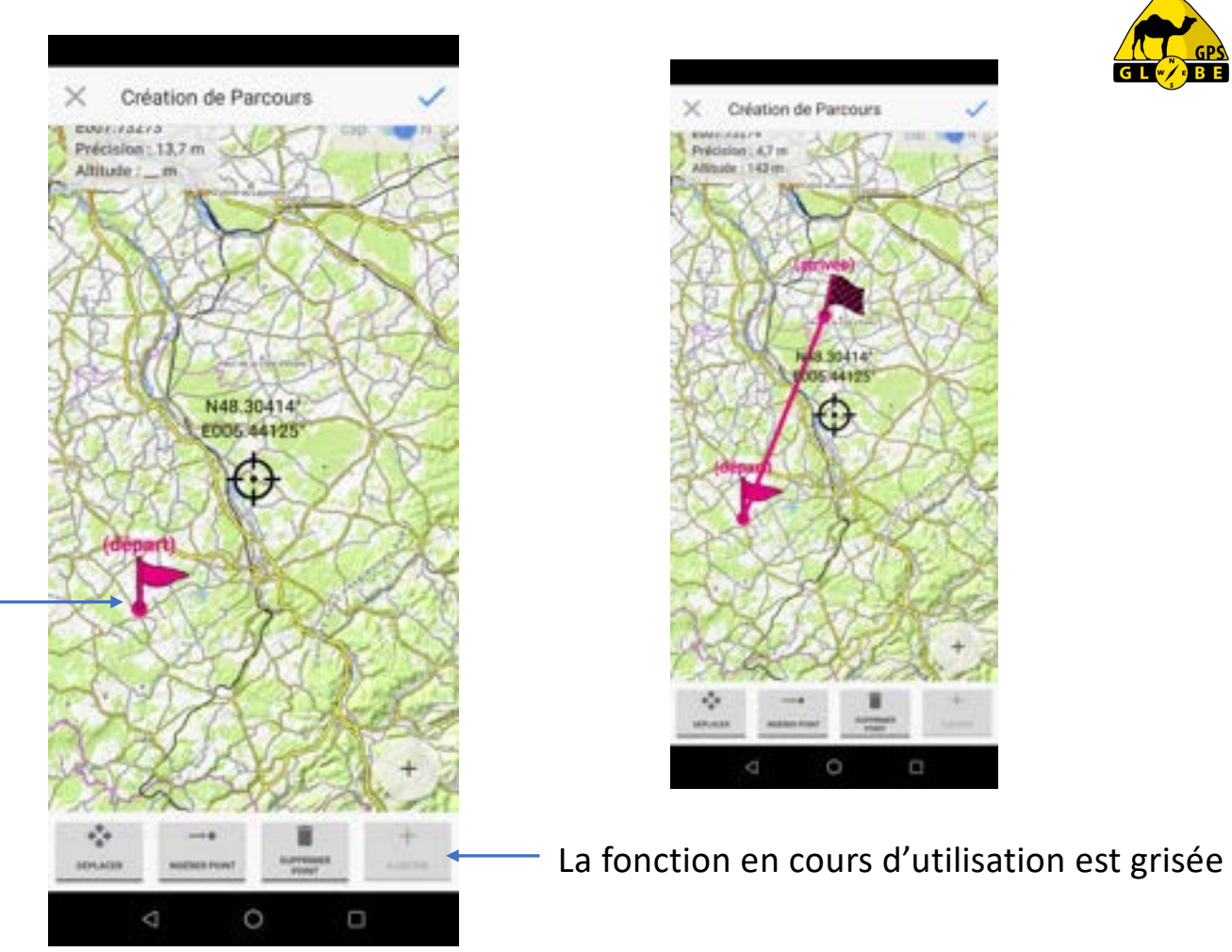

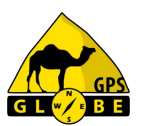

Edition 03/2024

### Création de parcours

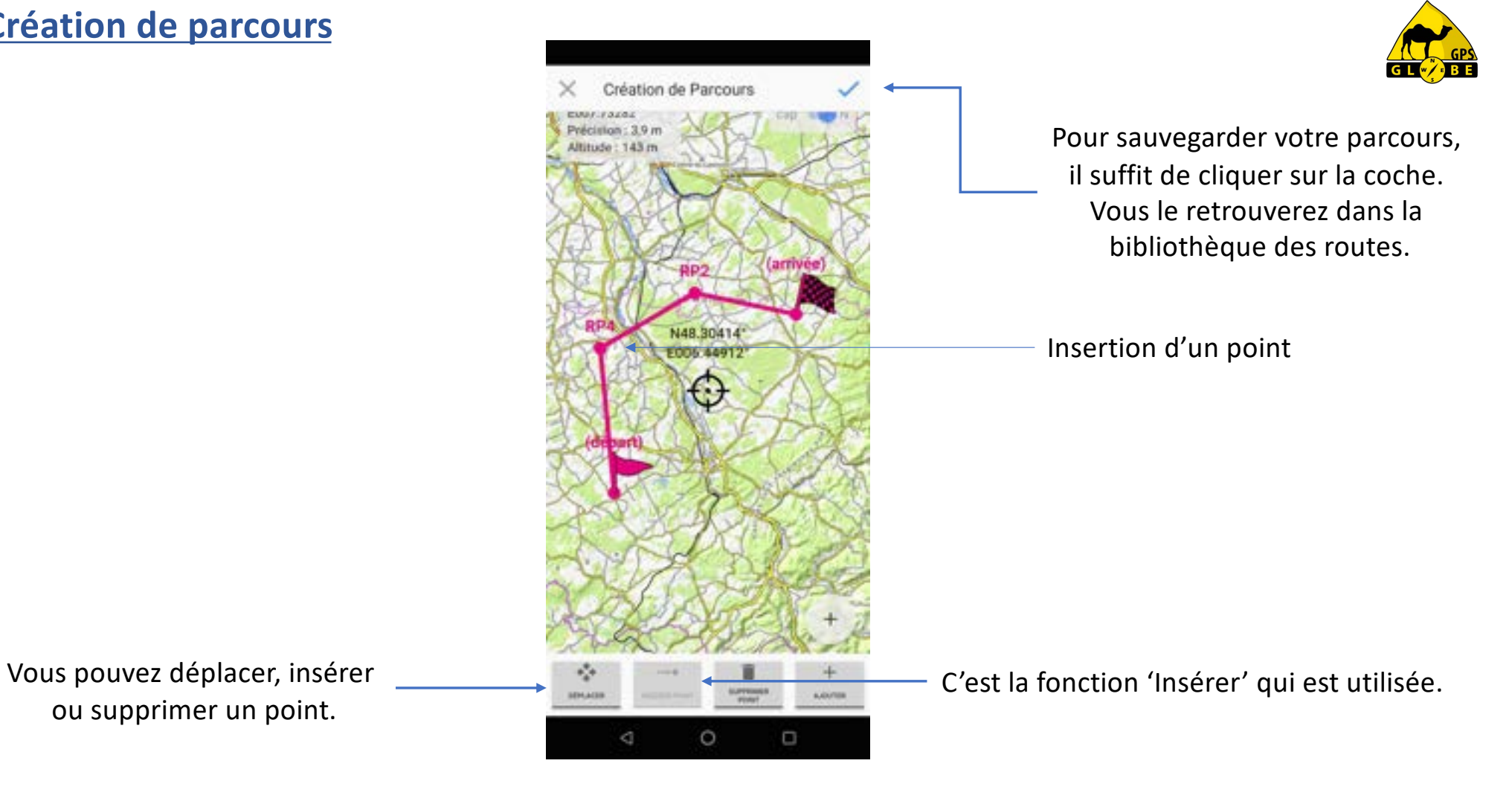

Edition 03/2024

ou supprimer un point.

### Menu Rechercher

Le menu 'rechercher' me permet de faire une recherche toponymique.

|                       | 1001 | Altitude : 143                                        | m                                                                                                    |
|-----------------------|------|-------------------------------------------------------|----------------------------------------------------------------------------------------------------|
| K Recherche           |      | 100                                                   | 1                                                                                                    |
| Q. Bechercher un lieu |      | Map data © Op<br>control 5100 kg<br>ICC Street Street | N44.25007<br>E006.15854*<br>October<br>Rechercher<br>Menu itinéraire<br>Bibliothèque<br>Interface<br>Menu Télécommande Bluer<br>Réglages<br>Quitter l'application |
|                       |      | 4                                                     | 0 0                                                                                                    |

N48.54185\*

E007.73263

Précision : 4.0 m

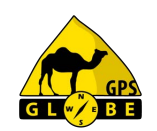

Il suffit de taper le nom de l'endroit recherché, une recherche dans la base de données va vous afficher les résultats obtenus\*.

|    | Ļ                                                 |         |
|----|---------------------------------------------------|---------|
| ×  | Recherche                                         |         |
| Q, | mont blanc                                        | ×       |
| 穷  | SAVOIE 73<br>mont blanc de persey (licenenet)     | 147 km  |
| 1  | HAUTE SAVOIE 74<br>mont blanc de courrageur (Some | 184 km  |
| *  | HAUTE SAVOIE 74<br>mont blanc (Montagne)          | 184 hrs |
| 18 | HAUTE SAVOIE 74<br>mont blanc da tacal (Biommet)  | 182 km  |
| ×. | HAUTE SAVOIE 74<br>most blanc plage (Camping)     | 190 km  |

\*Une connexion réseau est nécessaire pour avoir accès à la base de données.

Edition 03/2024

GPS Globe / GlobeXplorus

ooth

# GL BE

### Menu Rechercher

Une fois que vous avez choisi l'endroit, vous pouvez :

- créer un waypoint
- faire un calcul de proposition d'itinéraire
- naviguer au cap
- supprimer votre recherche.

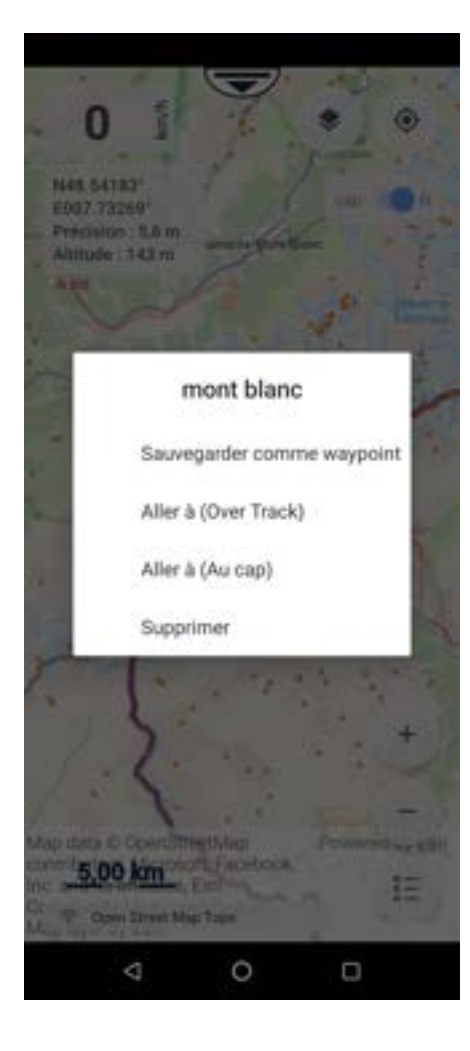

### Menu itinéraire

Pour créer un parcours vous devez tout d'abord sélectionner votre profil d'itinéraire.

| RANDO          |
|----------------|
| Rautala        |
| ROUTE SINUEUSE |
| TT-BASIC       |
| TESTANDAND     |
| TT-PREMIUM     |
| ANNULER        |

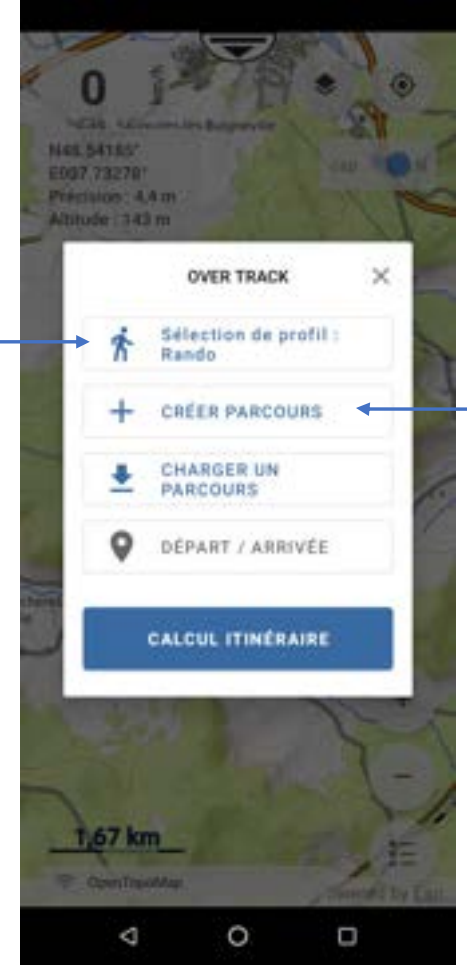

### Puis cliquer sur 'créer un parcours'.

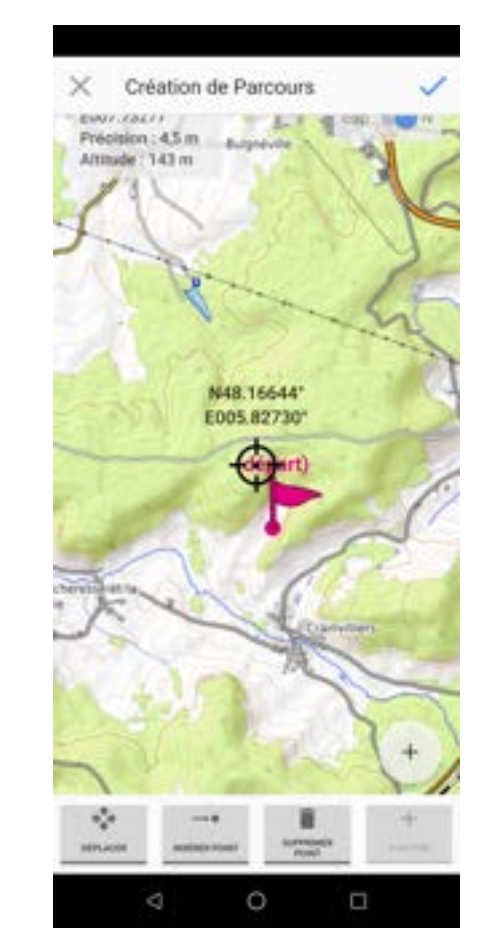

Edition 03/2024

GPS Globe / GlobeXplorus

GL \min BE

### Menu itinéraire

En cliquant sur l'écran, vous allez pouvoir créer les points de passage de l'itinéraire.

\* La proposition d'itinéraire a été développée pour les pays suivants :

- France
- Espagne
- Portugal
- Maroc
- Tunisie

\* La création de parcours ne fonctionne que si vous avez du réseau.

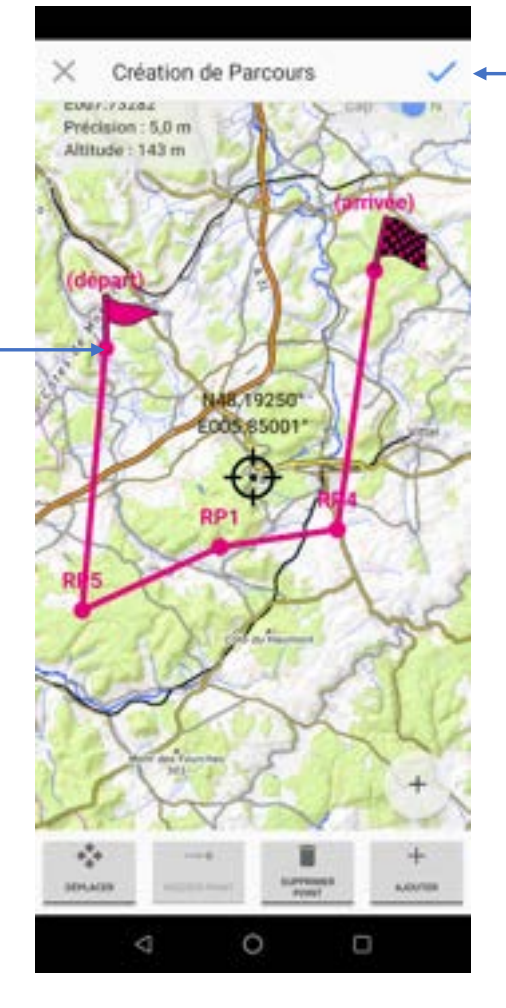

Puis cliquer sur 'création de parcours'. Le système va vous faire une ou plusieurs propositions d'itinéraire\*.

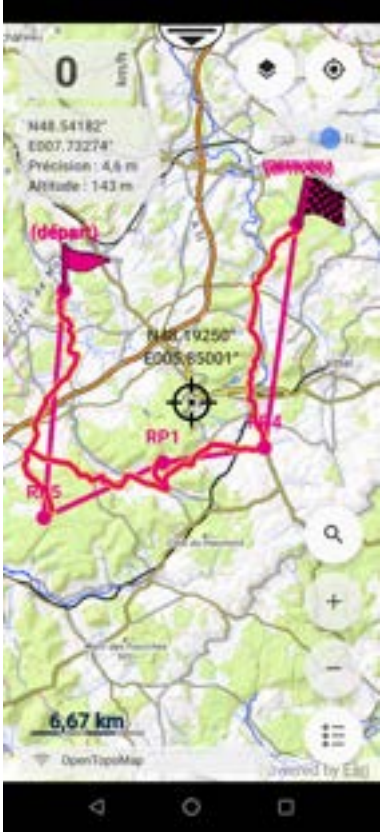

Edition 03/2024

### Menu bibliothèque

Vous pouvez sélectionner les :

- Groupes
- Traces
- Routes
- Points
- Lignes KML.

Vous pouvez importer des fichiers aux formats suivants :

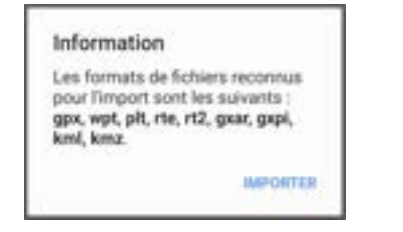

| × Bibliothèque       | Q,            | F    |
|----------------------|---------------|------|
| TOUT GROUPES TRACES  | ROUTES        | POIN |
| N B-TRK-2024-01-09   | 21,5 km       | 0    |
| 🦻 WP4                | 14<br>150 km  | 0    |
| 👂 WP3                | 136 m         | 0    |
| N RT-2024-01-02      | 2             | 0    |
| 🦻 Tête de la biche   | 74<br>67,2 km | 0    |
| 🦻 WP1                | 74<br>54,1 km | 0    |
| 🛞 GRP-TRK-2023-12-20 |               | 0    |
| N Route essai        | 2             | 0    |
| GRP-TRK-2023-12-19   | 20            | 0    |
| № RT-2023-12-19      | 8             | 0    |
| weeners dates and    | a 🖓           |      |

Il est possible de trier le contenu de la bibliothèque

| Trier par date      | 0 |
|---------------------|---|
| Trier par nom       | 0 |
| Trier par proximité | 0 |
| Trier par type      | 0 |

En cliquant sur l'œil, vous pouvez afficher ou masquer la donnée sur la carte.

Edition 03/2024

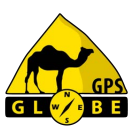

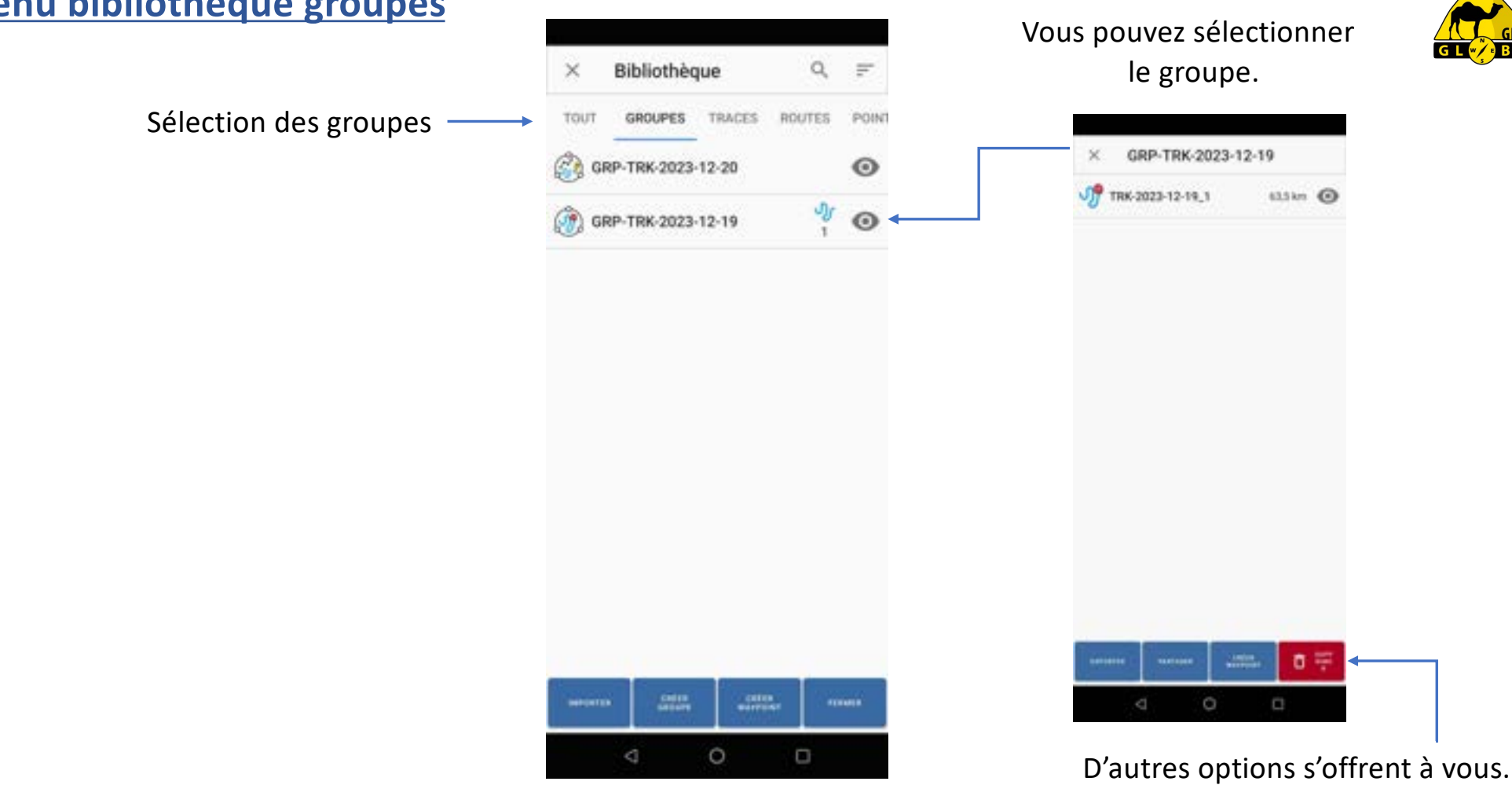

### Menu bibliothèque groupes

Edition 03/2024

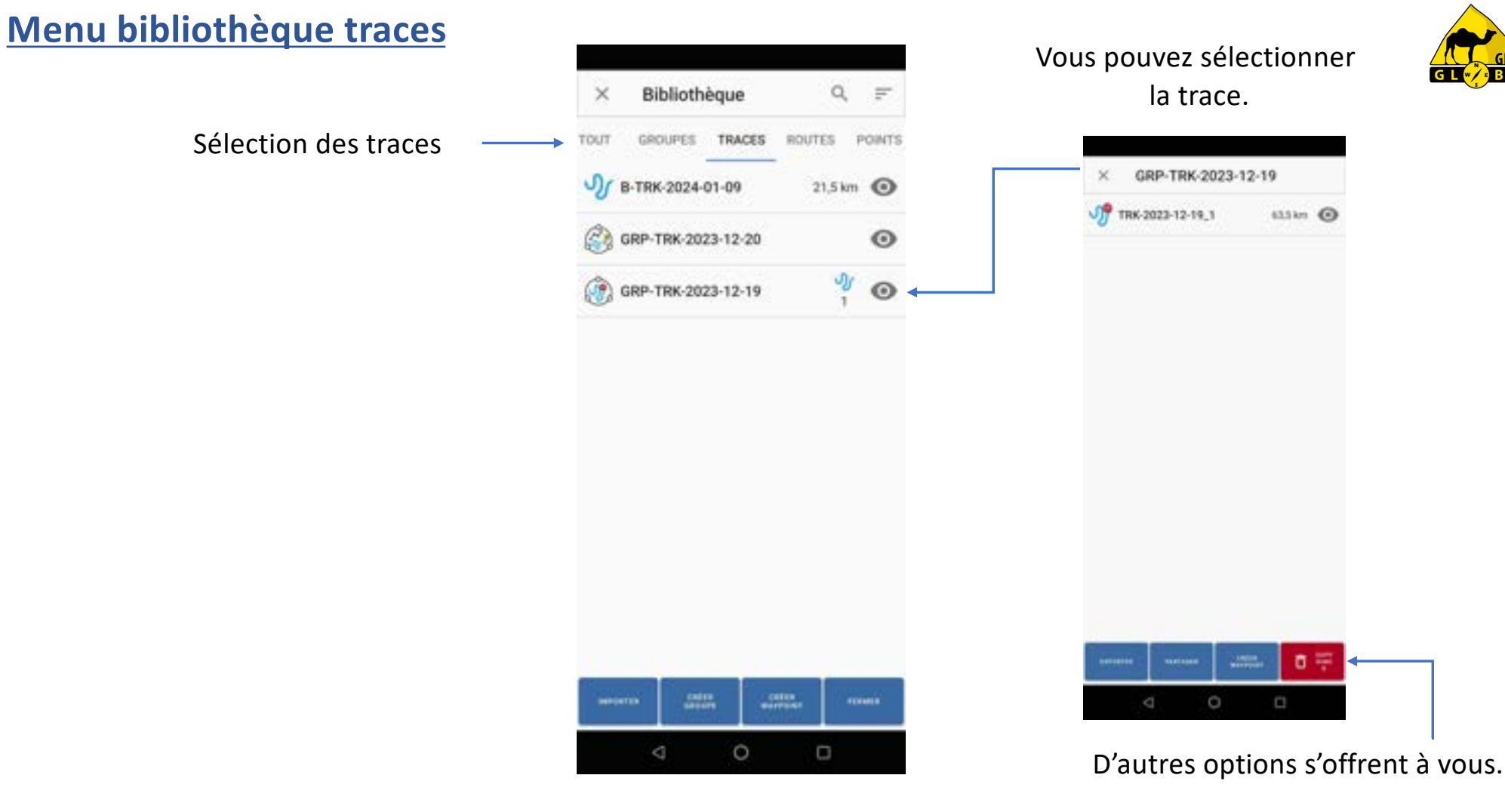

Edition 03/2024

### Menu bibliothèque traces

Puis afficher les informations de la trace :

- Nombre de points
- Distance totale
- Distance jusqu'au 1<sup>er</sup> point
- Date de création

Vous pouvez changer l'épaisseur du trait ainsi que la couleur de la trace.

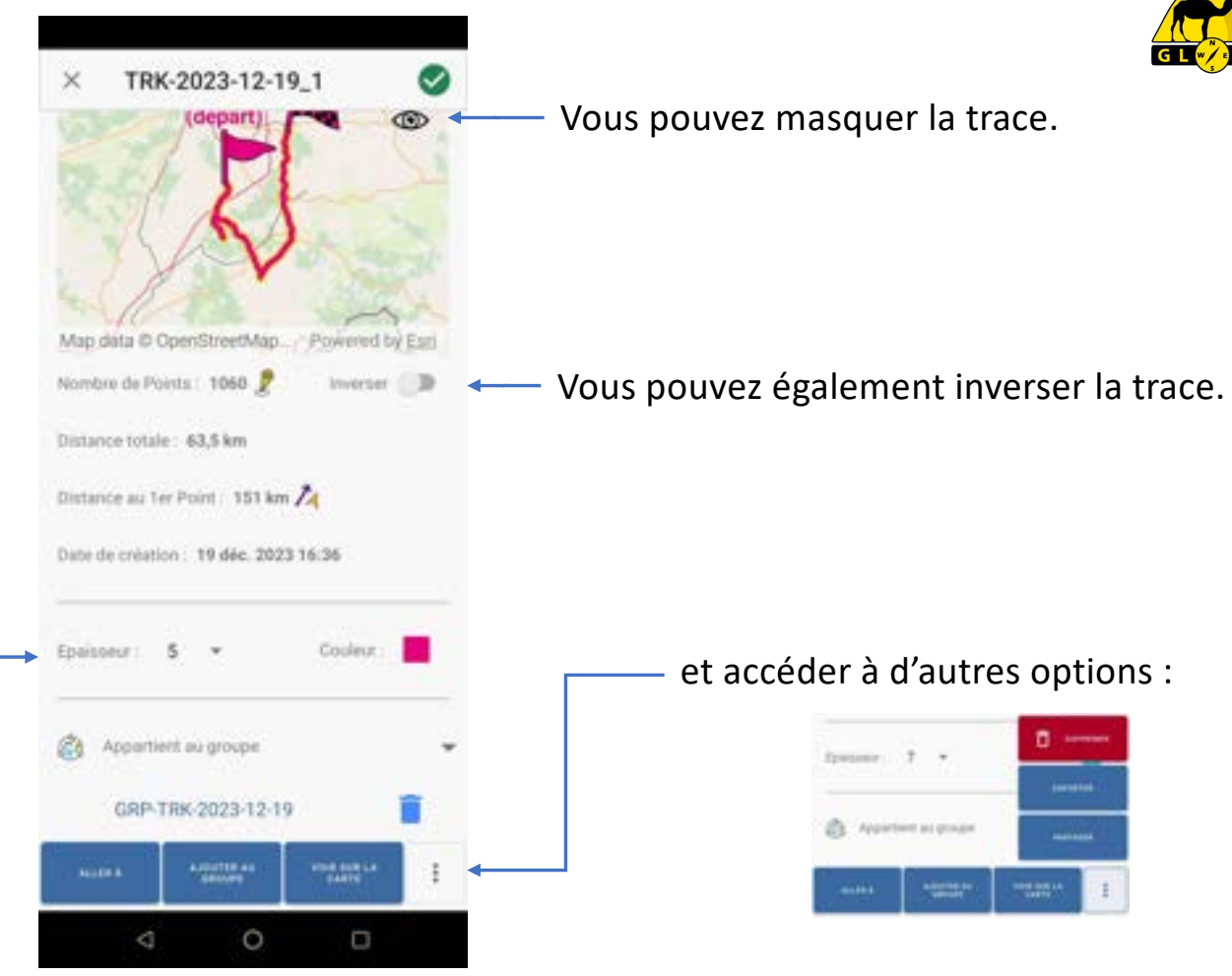

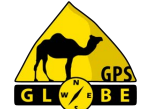

Edition 03/2024

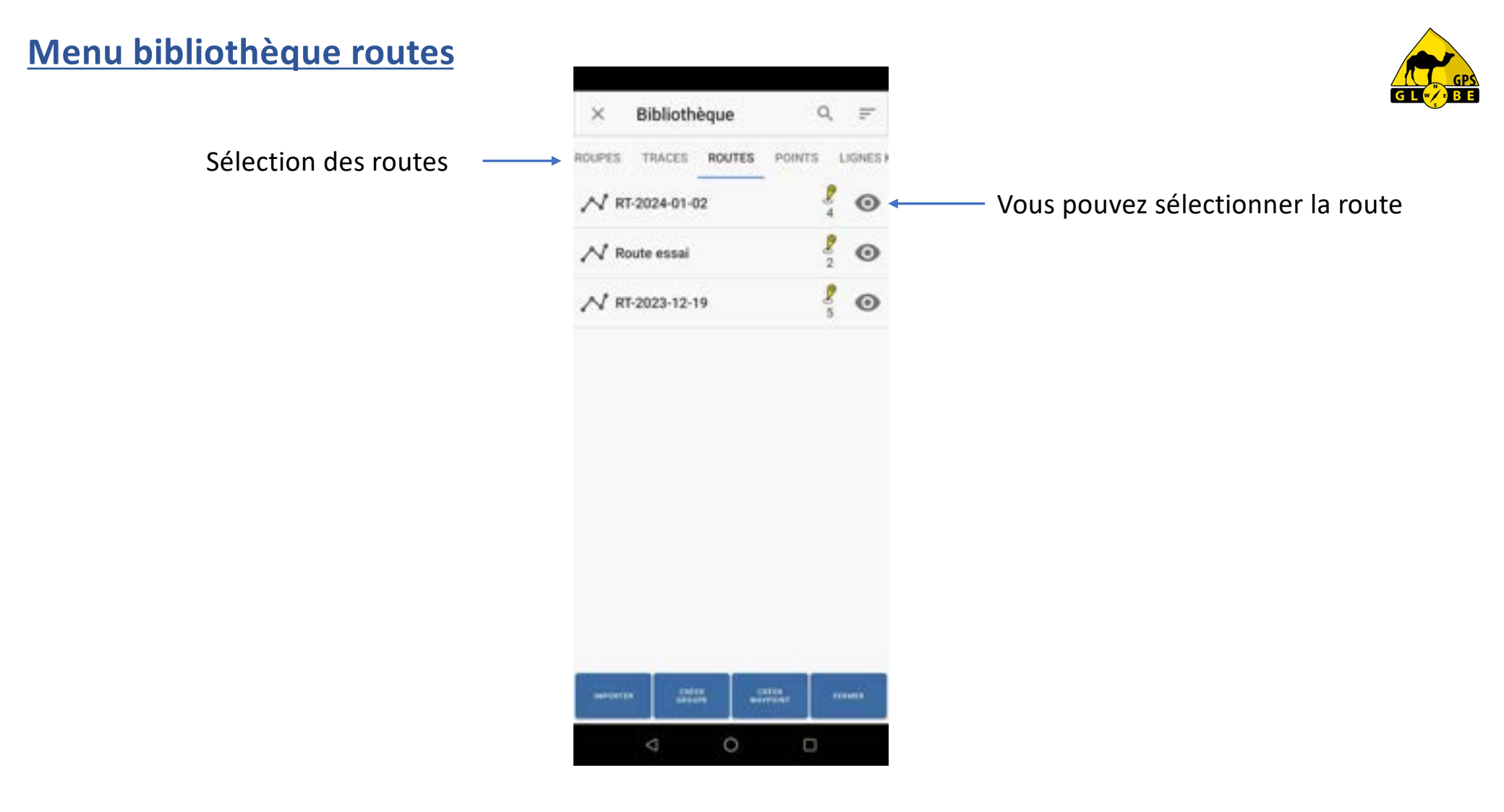

Edition 03/2024

### Menu bibliothèque routes

Puis afficher les informations de la rou

- Nombre de points
- Distance totale
- Distance jusqu'au 1<sup>er</sup> point
- Date de création

Vous pouvez changer l'épaisseur du tra la couleur de la trace et la taille du tex

|                 | × RT-2024-01-02                                                                                                    |                   | ¥                                                            |
|-----------------|----------------------------------------------------------------------------------------------------|-------------------|--------------------------------------------------------------|
| ute :           | RP4<br>(debart)                                                                                                    | 0                 | <ul> <li>Vous pouvez masquer la route.</li> </ul>            |
|                 | Map data © OpenStreetMap. Powere<br>Nombre de Points : 4 2 Invers<br>Distance totale : 55,6 km<br>Distance au 1er Point : 118 km 74      | dityEsi<br>er 🗈 👞 | <ul> <li>Vous pouvez également inverser la route.</li> </ul> |
| rait, _<br>kte. | Date de création : 2 jans. 2024 14:51<br>Epaisseur : 5 • Couleu<br>Taille du teste : 3 •<br>Affortuer les regens des resister<br>Acute A |                   | et accéder à d'autres options :                              |

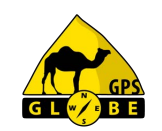

Edition 03/2024

GPS Globe / GlobeXplorus

0

### Menu bibliothèque routes

### Vous pouvez afficher ou masquer le nom des points GPS.

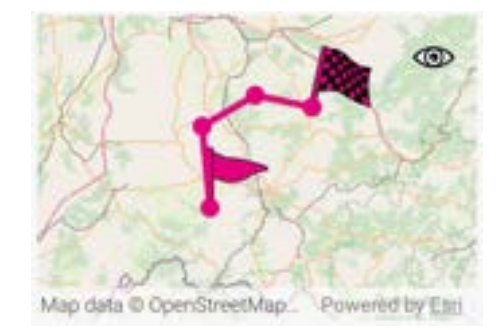

| rbss             | steur: :                    | *                  | COUNT                   | -             |
|------------------|-----------------------------|--------------------|-------------------------|---------------|
| Taile<br>Affic   | e du texte :<br>her les nor | 3 ×                |                         |               |
| 8                | Appartier                   | rt au groupe       |                         | ,             |
| 2                | Date des                    | points             |                         | ,             |
| $\mathbb{N}^{*}$ | Nom                         | Distance           | Cap                     |               |
| 1                | RP1                         | 0 m<br>0 m         | 0.00* 1                 | 74<br>18 km   |
| 2                | RP4                         | 22,6 km<br>22,6 km | 354,50*                 | 74<br>14 km   |
| з                | RP2                         | 16,9 km<br>39,5 km | 59.67° g                | 7.4<br>7,8 km |
| 4                | RP3                         | 16,1 km<br>55,6 km | 101,75* 8               | 74<br>2,9 km  |
|                  |                             | Autoritie en       | ettin anne an<br>Charte | 1             |

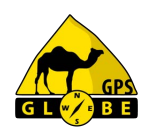

Vous pouvez également afficher la liste des points de la route puis en cliquant dessus, les modifier.

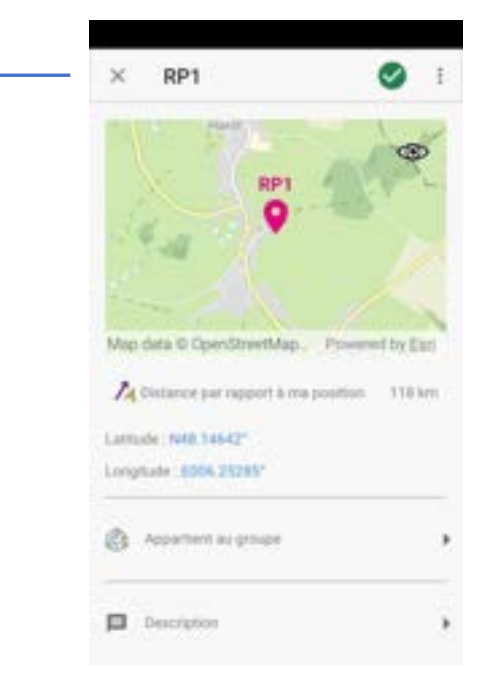

Edition 03/2024

# GL BE

### Menu bibliothèque points

Sélection des points GPS et détail du point WP4.

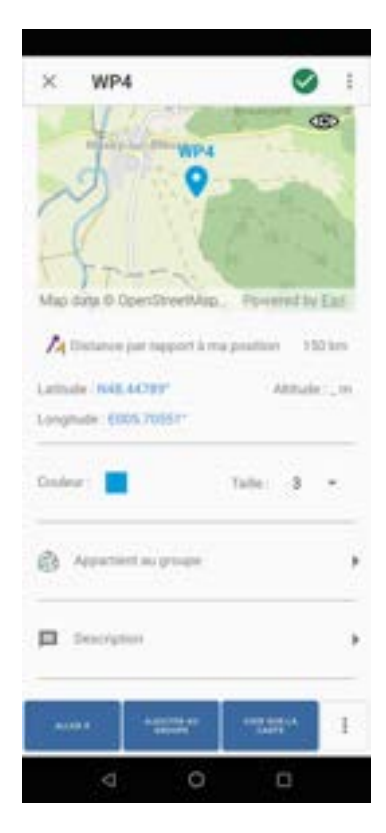

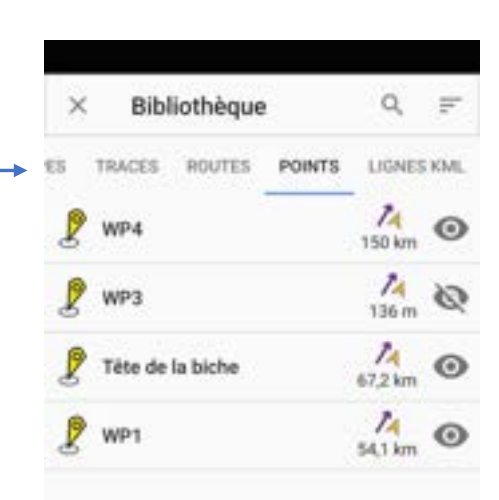

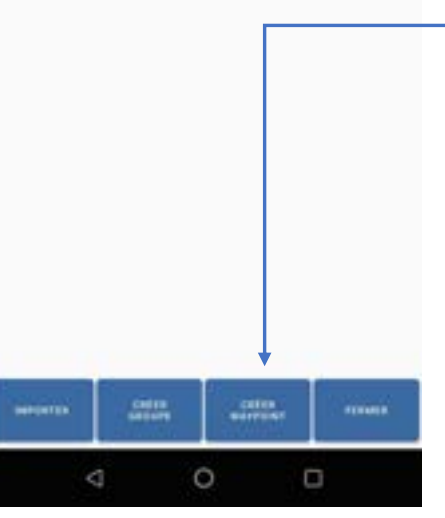

### Vous pouvez directement créer un point GPS

| dd ddddd* |          |
|-----------|----------|
| WP5       |          |
| athade:   | MODIFIER |
| ingitude  | MODIFIER |

Edition 03/2024

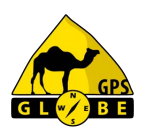

### Menu bibliothèque importer

Il est préférable de sauvegarder les fichiers à importer dans le dossier 'téléchargements' de votre appareil.

|         |                                    |                                  |     | -          |
|---------|------------------------------------|----------------------------------|-----|------------|
| =       | Télécharg                          | ements                           | Q   | 1          |
| Téléc   | hargements                         |                                  |     |            |
| A       | Audio 📑                            | Documents                        | 0   | ichiers vo |
| Fichier | s dans le dossier "                | lilléchargements                 | Č.  | ₩.         |
| lì      | motor-tracks<br>17:42, 273 Ka, Fi  | Lexport_fram                     | IC  | 50         |
| B       | motor-tracks<br>17:39, 23, 15 Ko.) | Lexport_agn                      | e., | 26         |
| ÷       | OverTrack_0<br>8 janv, 299 Mo, J   | .28.2.1.apk<br>Application Andre | ski | 55         |
|         | RallyGlobe_1<br>12 dec. 2023, 8,6  | .2.4.apk<br>3 Mil, Applicatio    | 95  | 55         |
|         |                                    |                                  |     |            |
|         |                                    |                                  |     |            |
|         | 4                                  | 0                                |     |            |

17:42

Science Science

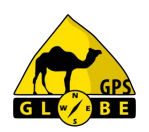

### Menu bibliothèque importer

### Vous pouvez importer des fichiers aux formats suivants :

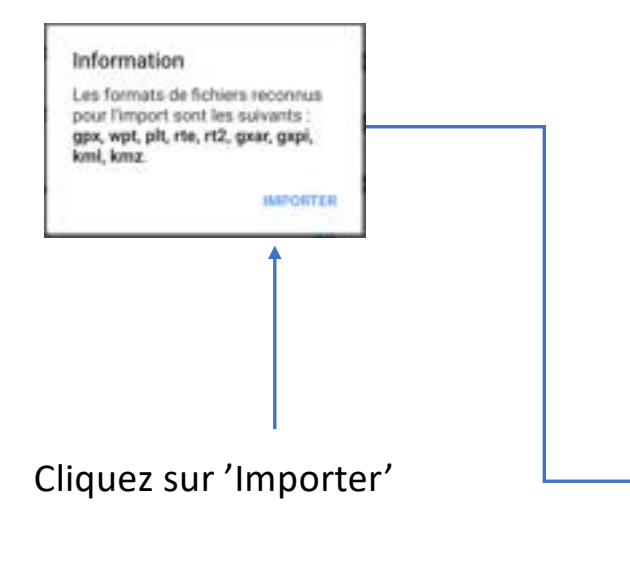

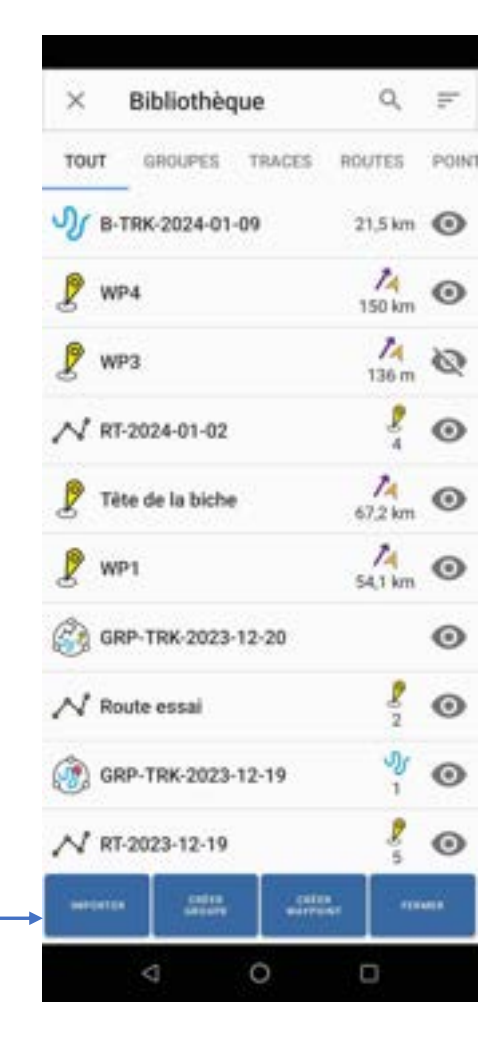

Edition 03/2024

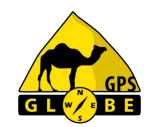

### Sélectionnez le fichier à importer

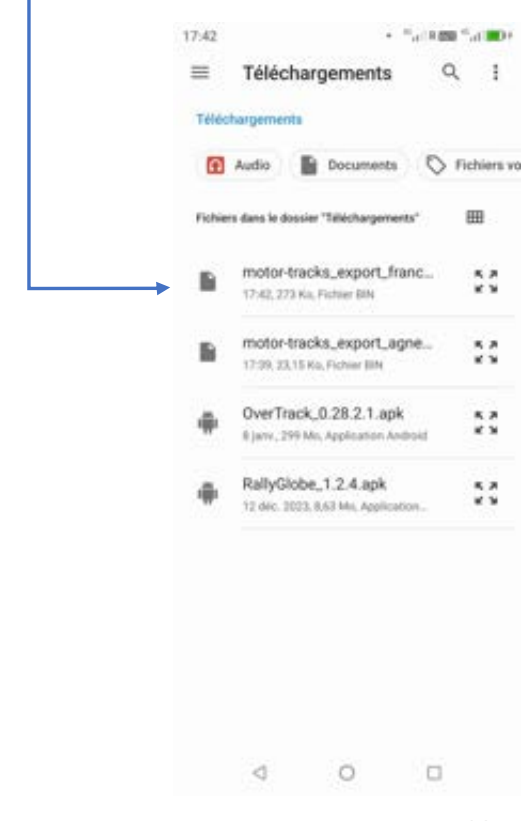

#### Menu bibliothèque importer • "all 800 "al 801 18:00 Ouvrir à partir de Fichiera: C Récents 田. Fichiers audio \*\* Documents Cliquez sur 'Téléchargements' -Téléchargements ± 8.8 1.1 5.8 Android 100 \*\* 0 < Edition 03/2024 GPS Globe / GlobeXplorus

38

### Menu bibliothèque importer

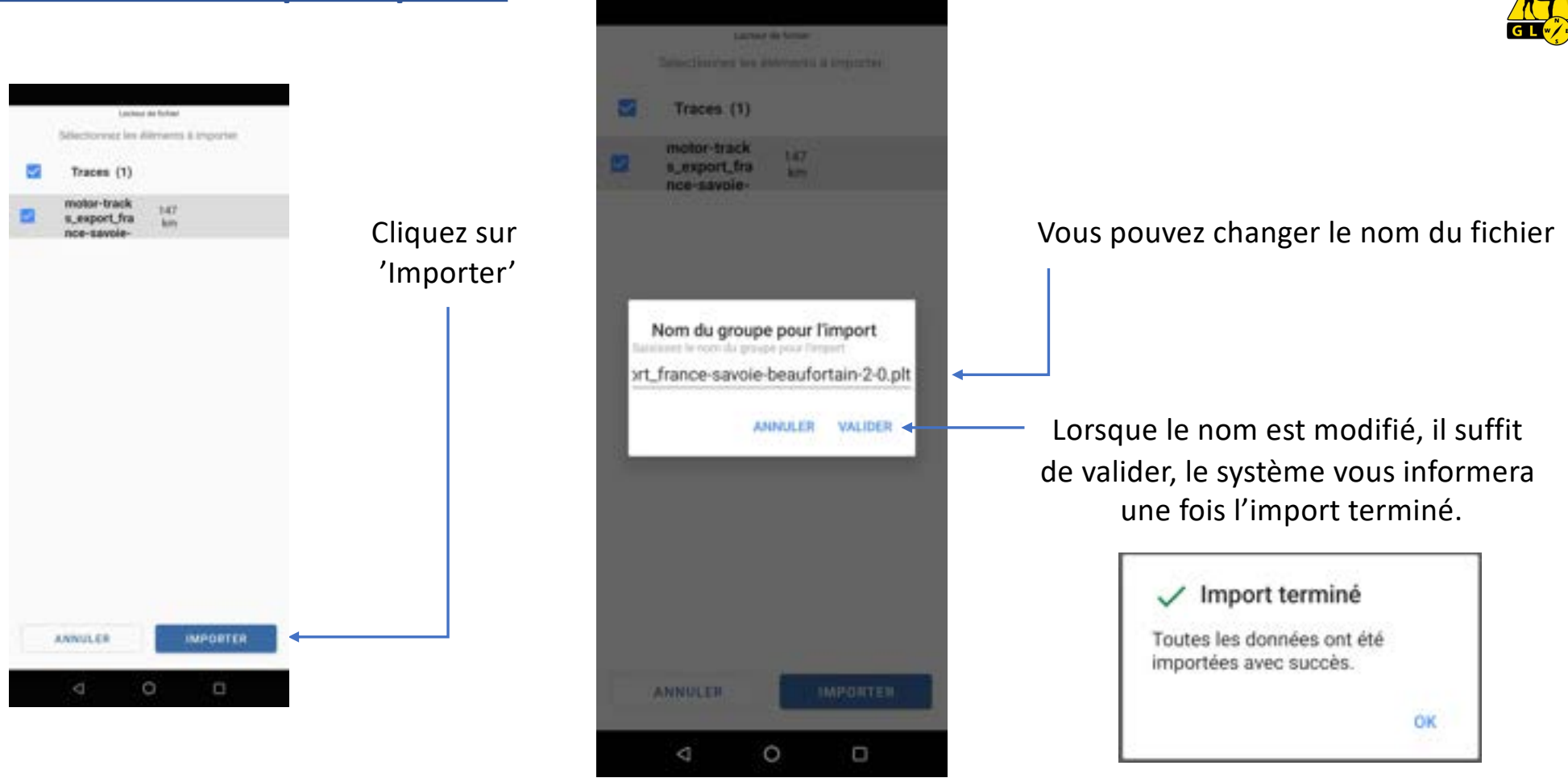

Edition 03/2024

GPS Globe / GlobeXplorus

39

### Menu interface

Vous pouvez choisir votre interface :

- 4x4
- Moto
- Randonnée

Puis sélectionner ce que vous souhaitez avoir affiché à l'écran.

| Profil utilisat                 | eur            | -            |
|---------------------------------|----------------|--------------|
| 43.4                            | Moto           | BANDONNEE    |
|                                 | -              |              |
| Configuration                   | n Randonne     | ée           |
| Afficher le band                | eau des caps   | 0            |
| Afficher les odo                | mètres         | - 0          |
| Afficher le bouto               | on de création | de point 🛛   |
| Afficher le bouto               | in de recherch | e de lieux 🗐 |
| Afficher la vites               | se             |              |
| Afficher la dista<br>navigation | nce au point d | le 🗾         |
| C RÉINITH                       | ALISER LES V   | ALEURS PAR   |

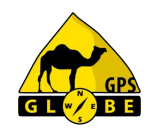

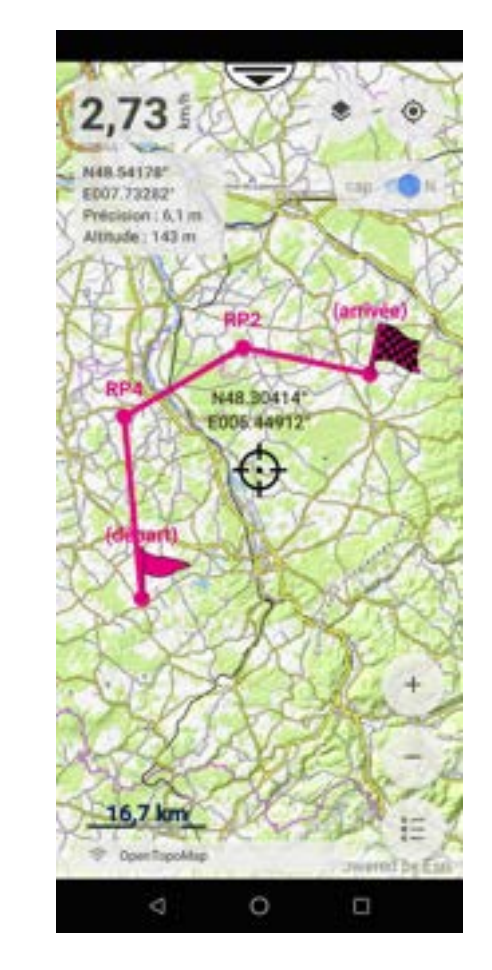

Edition 03/2024

### **Menu interface**

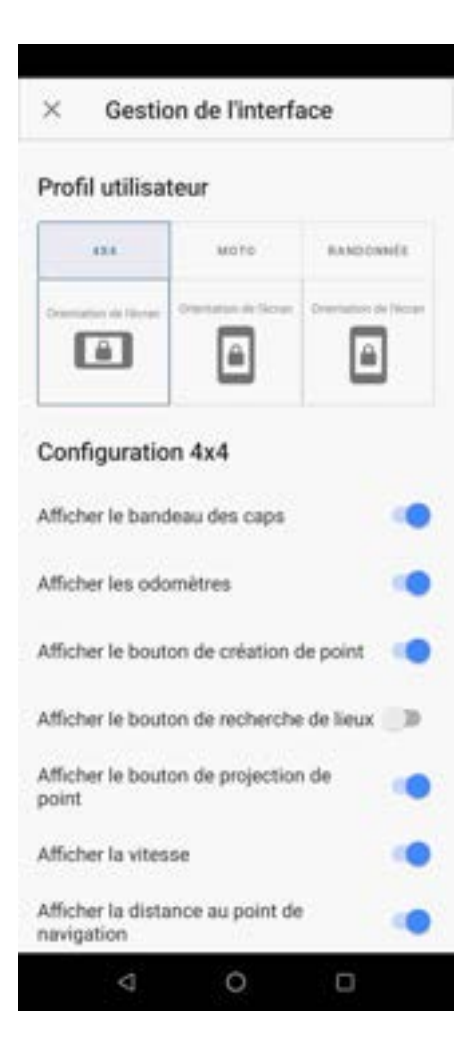

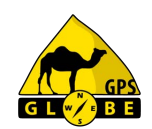

L'interface 4x4 est en mode paysage et peut être configurée de façon totalement différente de l'interface randonnée.

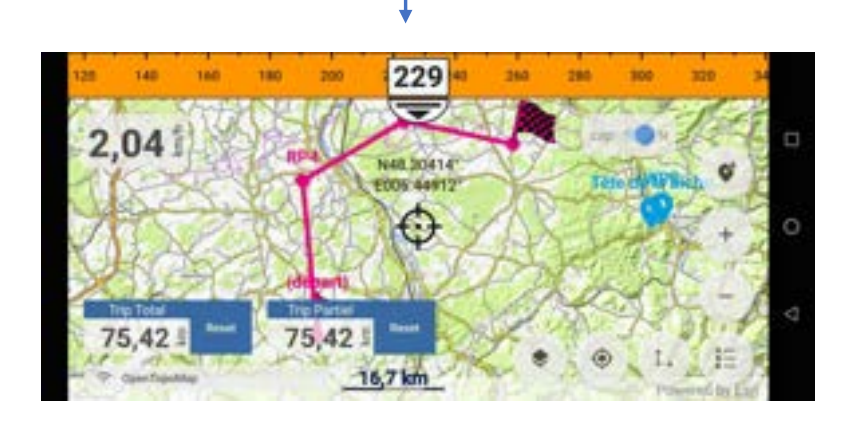

Edition 03/2024

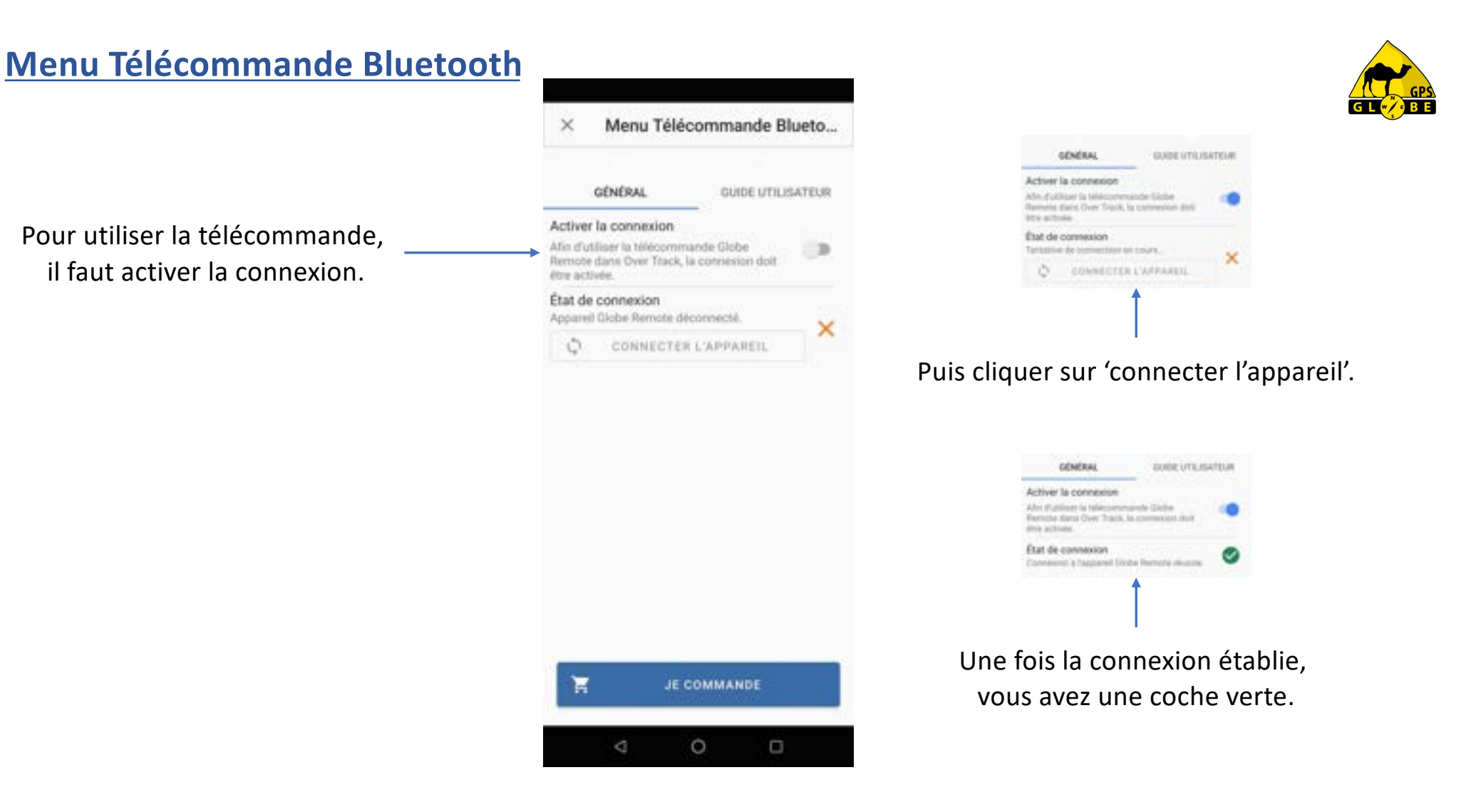

Edition 03/2024

Pour les points GPS vous pouvez régler la couleur, la taille des points et du texte associé et afficher son nom (étiquette), sans oublier l'alarme de proximité qui vous prévient dès que vous arrivez à proximité d'un point GPS.

| GÉNÉRAL                                                                                                    | COMPTE                                                             | IN                          | FO |
|----------------------------------------------------------------------------------------------------|--------------------------------------------------------------------|-----------------------------|----|
| Points                                                                                                    |                                                                    |                             |    |
| Couleur                                                                                                    |                                                                    |                             |    |
| Afficher les éti                                                                                                    | quettes                                                            |                             |    |
| Taille                                                                                                    |                                                                    | 3                           | •  |
|                                                                                                    |                                                                    | E.so                        |    |
| Taille du texte<br>Son de proximi                                                                                                    | ité                                                                | 3                           | •  |
| Taille du texte<br>Son de proximi<br>orsque activit, a<br>sous serez proch<br>J JOUER LE                                                                                                 | ité<br>ne alarme retentio<br>se d'un point de nar<br>SON           | a lorsque vigation.         |    |
| Taille du texte<br>Son de proximi<br>Lorsqui activi, u<br>rous serez proch<br>JUDER LE<br>Traces                                                                                         | ité<br>ne alarme retentio<br>se d'un point de nar<br>SON           | a lorsque vigation.         |    |
| Taille du texte<br>Son de proximi<br>Lorsqui activi, u<br>juss serez proch<br>JUDER LE<br>Traces<br>Couleur                                                                              | ité<br>ne alarme retentio<br>se d'un point de nar<br>SON           | a loraque vigation.         |    |
| Taille du texte<br>Son de proximi<br>Lorsqui activi, u<br>ouus serve proch<br>J JOUER LE<br>Traces<br>Couleur<br>Afficher les étie                                                       | ité<br>ne alarme retentio<br>e d'un point de nav<br>SON<br>Quettes | a lonque vigation.          | •  |
| Taille du texte<br>Son de proximi<br>Lonsque active, e<br>Lonsque active, e<br>Lonsque active, e<br>Lonsque active, e<br>JOUER LE<br>Traces<br>Couleur<br>Afficher les étie<br>Epaisseur | ité<br>ne alarms retentio<br>e d'un point de nar<br>SON<br>Quettes | 3<br>a lorsque<br>vigation. |    |

Pour les traces vous pouvez régler la couleur, l'épaisseur du trait, la taille du texte et afficher les informations (étiquette).

Edition 03/2024

Pour les propositions d'itinéraires Over Track vous pouvez régler la couleur de la trace, de son contour, l'épaisseur du trait et afficher les informations (étiquette).

| GÉNÉRAL                                                                                               | COMPTE                                                          | IN                   | FQ |
|----------------------------------------------------------------------------------------------------|-----------------------------------------------------------------|----------------------|----|
| Over Track                                                                                            |                                                                 |                      |    |
| Couleur                                                                                               |                                                                 |                      |    |
| Couleur du con                                                                                        | tour                                                            |                      |    |
| Afficher les étic                                                                                     | puettes                                                         |                      |    |
| Epaisseur                                                                                             |                                                                 | 5                    | •  |
| Routes                                                                                                |                                                                 |                      |    |
| Couleur                                                                                               |                                                                 |                      |    |
| Afficher les étie                                                                                     | quettes                                                         |                      |    |
| Epaisseur                                                                                             |                                                                 | 5                    | •  |
| Taille du texte                                                                                       |                                                                 | 3                    |    |
| Son de proximi<br>Loraque activé, u<br>vous entrenz da<br>point de navigati<br>JOUER LE<br>Navigation | ité<br>ne alarme retenta<br>ris le raytin de dist<br>on.<br>SON | a lonsque<br>ance au | 0  |
| -                                                                                                    |                                                                 |                      |    |

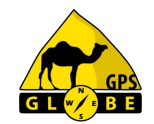

Pour les routes vous pouvez régler la couleur et l'épaisseur du trait, la taille du texte et afficher les informations (étiquette), sans oublier l'alarme de proximité qui vous prévient dès que vous arrivez à proximité d'un point GPS.

Edition 03/2024

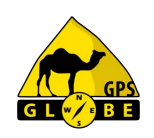

Vous pouvez décider d'afficher ou non, la trace arrière.

Vous pouvez décider d'afficher ou non, la cible.

Vous pouvez choisir l'emplacement de stockage des cartes :

- mémoire interne
- carte SD.

| Trace arrière Afficher la trace arrière Curseur Décentrage Couleur Cible Afficher la cible Centrage Aure MakedL VERBOULLE Emplacement des cartes Electionnes | GÉNÉRAL                                                                         | COMPTE      | INFO                    |
|----------------------------------------------------------------------------------------------------|---------------------------------------------------------------------------------|-------------|-------------------------|
| Afficher la trace arrière                                                                                                    | Trace arrièr                                                                    | e           |                         |
| Curseur Décentrage Couleur Cible Afficher la cible Centrage Aure MANOL VERBOULLE Emplacement des cartes Sélectionnes Emplacement des cartes                  | Afficher la trac                                                                | e arrière   | -                       |
| Décentrage                                                                                                    | Curseur                                                                         |             |                         |
| Couleur                                                                                                    | Décentrage                                                                      |             |                         |
| Cible Afficher la cible Centrage Auro MAkotL VERHOULLE Emplacement des cartes Selectionnez Emprediacement de                                                 | Couleur                                                                         |             |                         |
| Afficher la cible                                                                                                    | Cible                                                                           |             |                         |
| Centrage AUTO MANUEL VERHOUSLE Emplacement des cartes Effectionnes Emplacement de                                                                            | Afficher la cible                                                               | •           | -                       |
| AUTO MANUEL VERBOULLE<br>Emplacement des cartes                                                                                                    | Centrage                                                                        |             |                         |
| Emplacement des cartes                                                                                                    | AUTO                                                                            | MANUEL      | VERHOUSLE               |
| stockage des cartes Mémoire interne *                                                                                                    | Emplaceme<br>Sélectionnez<br>femplacement d<br>stockage des ca<br>téléchargées. | ent des car | tes<br>émoire interne 👻 |

Vous pouvez avoir un curseur centré ou non et choisir sa couleur.

La carte peut être centrée automatiquement sur votre position ou vous pouvez le faire manuellement en cliquant sur l'icone En position 'auto', la carte se recentre automatiquement sur votre position après un délai réglable (entre 1 et 9 secondes). En position 'verrouillé', il n'est pas possible de déplacer la carte.

Edition 03/2024

Vous pouvez activer la correction géodésique (altitude), nécessaire dans certains cas.

Vous pouvez décider de rendre \_\_\_\_\_\_votre position publique.

Vous pouvez empêcher la mise en veille \_\_\_\_\_\_ de l'écran.

| GÉNÉRAL COMPTE                                                                                                    | INFO               |              |                          |             |                                             |    |
|----------------------------------------------------------------------------------------------------|--------------------|--------------|--------------------------|-------------|---------------------------------------------|----|
| Mesures                                                                                                    |                    |              |                          |             |                                             |    |
| format de h d                                                                                                    | d.ddddd* •         | Vous pouve   | ez choisi                | r le format | des coordo                                  | nn |
| Inités                                                                                                    | km, km/h 🔹         | ← les unités | km, km/h                 | -           | h dd.ddddd*                                 | •  |
| Enregistrement des traces<br>(fréquence)                                                                                                | Standard -         | •]           | km, km/h                 | -           | h dd.dddd*                                  | •  |
| Correction géodésique (altiti<br>Tient compte de Timperfection d<br>errestre lorsque activé.                                            | ude)<br>tr géolite |              | m, mph<br>le<br>9 nm, kt |             | <sub>Di</sub> h dd*mm.mmm'<br>h dd*mm'ss.s* | •  |
| Position GPS (publique                                                                                                    | e)                 |              |                          |             | (i<br>ti UTM (m)                            | •  |
| Partager ma position<br>Lorsque activé, yous serve visible<br>des utilisateurs à proximité ayan<br>l'affichage des positions.           | e sur la carte 🏐   |              |                          |             |                                             |    |
| Affichage des positions<br>Lorsque activé, vous verez sur la<br>les utilisateurs à proximité ayant<br>partage publique de leur position | carte D            | et la f      | réquenc                  | e d'enregi  | strement                                    |    |
| Éaran                                                                                                    |                    | des ti       | aces.                    | Standard -  |                                             |    |
| Empêcher la mise en veille d                                                                                                    | le l'écran         |              | e                        | Haute       |                                             |    |
| d 0                                                                                                    | 0                  |              | p                        | Standard    |                                             |    |
|                                                                                                    |                    |              |                          |             |                                             |    |

Edition 03/2024

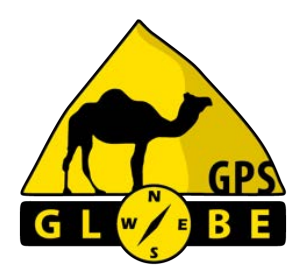

# GlobeXplorus

La nouvelle application développée par GPS Globe

### Nouvelle fonctionnalité :

Validation ou non du passage automatique sur la carte satellite lors du zoom.

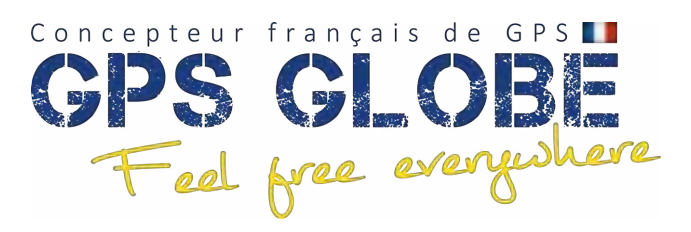

Edition 12/2024

### Écran principal

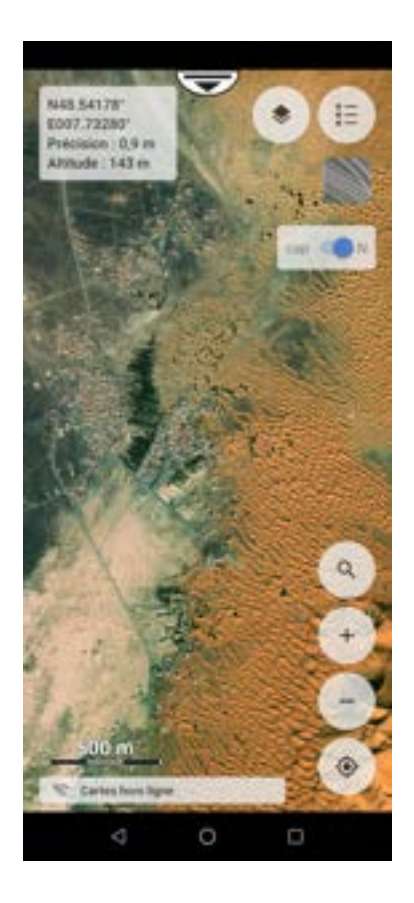

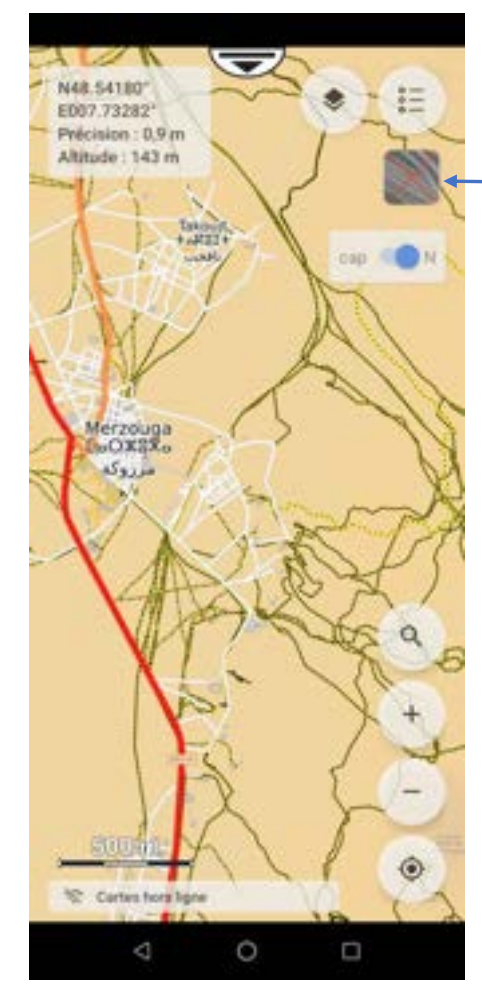

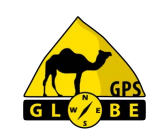

 Validation ou non du passage automatique sur la carte satellite lors du zoom.
 Cette fonctionnalité ne fonctionne que pour le Maroc et l'Arabie Saoudite

Edition 12/2024

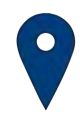

**GPS Globe** Domaine de Saint Clément 34 980 Saint Clément de Rivière

43,6841°N / 3,8565°E

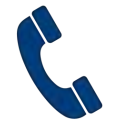

Service commercial +33 (0) 4 34 17 01 64 contact@gps-globe.com

Service technique +33 (0) 811 04 19 18 (0.15€/min, <u>de 14h à 18h</u>) support@gps-globe.com

www.gps-globe.com

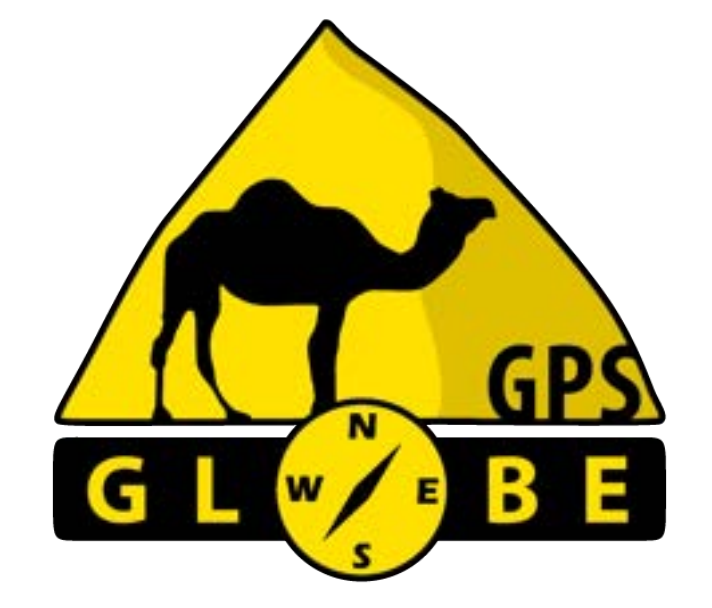

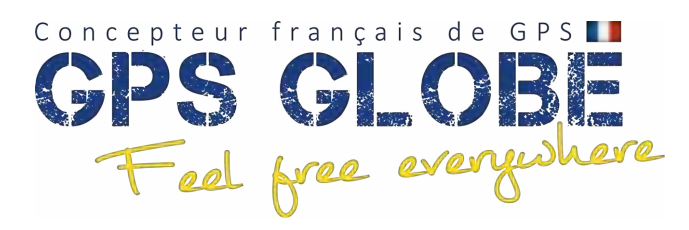

Edition 03/2024